Microsoft Exchange Server 操作ガイド

Arcserve ® ハイアベイラビリティ バージョン 18.0 **CICSEIVE**®

### 法律上の注意

組み込みのヘルプシステムおよび電子的に配布される資料も含めたこのドキュメント(以下「本書」)はお客様への情報提供のみを目的としたもので、Arcserve により随時、変更または撤回されることがあります。

Arcserve の事前の書面による承諾を受けずに本書の全部または一部を複写、譲渡、変更、開示、修正、複製することはできません。本書はArcserve が知的財産権を有する 機密情報であり、ユーザは(i)本書に関連するArcserve ソフトウェアの使用について、 Arcserve とユーザとの間で別途締結される契約により許可された以外の目的、または(ii) ユーザとArcserveとの間で別途締結された守秘義務により許可された以外の目的で本書 を開示したり、本書を使用することはできません。

上記にかかわらず、本書で取り上げているソフトウェア製品(複数の場合あり)のライセン スを受けたユーザは、そのソフトウェアに関して社内で使用する場合に限り本書の合理的 な範囲内の部数のコピーを作成できます。ただし Arcserve のすべての著作権表示および その説明を各コピーに添付することを条件とします。

本書を印刷するかまたはコピーを作成する上記の権利は、当該ソフトウェアのライセンス が完全に有効となっている期間内に限定されます。いかなる理由であれ、そのライセンス が終了した場合には、ユーザは Arcserve に本書の全部または一部を複製したコピーを Arcserve に返却したか、または破棄したことを文書で証明する責任を負います。

準拠法により認められる限り、Arcserve は本書を現状有姿のまま提供し、商品性、お客様の使用目的に対する適合性、他者の権利に対する不侵害についての黙示の保証を 含むいかなる保証もしません。また、本システムの使用に起因して、逸失利益、投資損 失、業務の中断、営業権の喪失、情報の損失等、いかなる損害(直接損害か間接損 害かを問いません)が発生しても、Arcserve はお客様または第三者に対し責任を負いま せん。Arcserve がかかる損害の発生の可能性について事前に明示に通告されていた場 合も同様とします。

本書に記載されたソフトウェア製品は、該当するライセンス契約書に従い使用されるものであり、当該ライセンス契約書はこの通知の条件によっていかなる変更も行われません。

本書の制作者はArcserveです。

「制限された権利」のもとでの提供:アメリカ合衆国政府が使用、複製、開示する場合は、FAR Sections 12.212, 52.227-14 及び 52.227-19(c)(1) 及び(2)、及び、DFARS Section 252.227-7014(b)(3) または、これらの後継の条項に規定される該当する制限に従うものとします。

© 2019 Arcserve(その関連会社および子会社を含む)。All rights reserved.サードパーティの商標または著作権は各所有者の財産です。

# Arcserve 製品リファレンス

このマニュアルが参照している Arcserve 製品は以下のとおりです。

- Arcserve<sup>®</sup> High Availability( HA)
- Arcserve<sup>®</sup> Replication
- Arcserve<sup>®</sup> Assured Recovery<sup>®</sup>
- Arcserve<sup>®</sup> Content Distribution

#### Arcserve へのお問い合わせ

Arcserve サポート チームは、技術的な問題の解決に役立つ豊富なリソースを提供します。重要な製品情報に簡単にアクセスできます。

https://www.arcserve.com/support

Arcserve のサポート:

- Arcserve サポートの専門家が社内で共有しているのと同じ情報ライブラリに 直接アクセスできます。このサイトから、弊社のナレッジベース(KB)ドキュメント にアクセスできます。ここから、重要な問題やよくあるトラブルについて、製品関 連KB技術情報を簡単に検索し、検証済みのソリューションを見つけることが できます。
- 弊社のライブチャットリンクを使用して、Arcserve サポートチームとすぐにリアルタイムで会話を始めることができます。 ライブチャットでは、製品にアクセスしたまま、懸念事項や質問に対する回答を即座に得ることができます。
- Arcserve グローバルユーザコミュニティでは、質疑応答、ヒントの共有、ベスト プラクティスに関する議論、他のユーザとの対話に参加できます。
- サポート チケットを開くことができます。オンラインでサポート チケットを開くと、 質問の対象製品を専門とする担当者から直接、コールバックを受けられます。

また、使用している Arcserve 製品に適したその他の有用なリソースにアクセスできます。

製品ドキュメントに関するフィードバックの提供

Arcserve 製品ドキュメントに関してコメントまたは質問がある場合は、<u>こちら</u>までお 問い合わせください。

### コンテンツ

| 第1章:概要                                                                                                    | 7                                                                                            |
|----------------------------------------------------------------------------------------------------|----------------------------------------------------------------------------------------------|
| Microsoft Exchange Server の新機能のサポート                                                                                                    | 8                                                                                            |
| このマニュアルについて                                                                                                    | 9                                                                                            |
| 関連マニュアル                                                                                                    | 10                                                                                           |
| 第2章: Microsoft Exchange Server 環境の保護                                                                                                    | . 11                                                                                         |
| 基本構成                                                                                                    | 12                                                                                           |
| Exchange Server の環境設定に関する要件                                                                                                    | 13                                                                                           |
| カスタマイズされたサービス管理の設定                                                                                                    | 15                                                                                           |
| マスタおよびレプリカ上のExchangeの環境設定を変更する方法                                                                                                    | 16                                                                                           |
| ログオン アカウントの条件                                                                                                    | 17                                                                                           |
| Exchange Server ドメイン ユーザアカウントの作 成                                                                                                    | 18                                                                                           |
| クラスタについて                                                                                                    | 20                                                                                           |
| Arcserve RHA ライセンスの登録                                                                                                    | 21                                                                                           |
| 第3章:レプリケーションおよびハイアベイラビリティのシナリオの                                                                                                    | 22                                                                                           |
|                                                                                                    | 23                                                                                           |
| Exchange レノックーションおよびナータ リカハリシア リオ の作成                                                                                                    | 24                                                                                           |
|                                                                                                    | 20                                                                                           |
|                                                                                                    |                                                                                              |
| 第4早:レノリケーションおよいハイ パヘイフヒリナイのシナリオの<br>管理                                                                                                    | 29                                                                                           |
| 第4早:レノリケーションおよびハイ アヘイフヒリティのシナリオの<br>管理<br>シナリオのプロパティの設定                                                                                                    | <b>29</b><br>30                                                                              |
| 第4早:レノリケーションおよびハイ アヘイフヒリティのシナリオの<br>管理<br>シナリオのプロパティの設定<br>サービスの管理                                                                                                    | <b>29</b><br>30<br>33                                                                        |
| 第4早:レノリケーションおよびハイ アヘイフヒリティのシナリオの<br>管理<br>シナリオのプロパティの設定<br>サービスの管理<br>ウィザード以外からのシナリオの実行                                                                                                    | <b>29</b><br>30<br>33<br>36                                                                  |
| 第4早:レノリケーションおよびハイ アヘイフヒリティのシナリオの<br>管理<br>シナリオのプロパティの設定<br>サービスの管理<br>ウィザード以外からのシナリオの実行<br>シナリオの停止                                                                                                    | <b>29</b><br>30<br>33<br>36<br>38                                                            |
| 第4 <b>早:レノリケーションおよいハイ アヘイラヒリティのシナリオの</b><br>管理<br>シナリオのプロパティの設定<br>サービスの管理<br>ウィザード以外からのシナリオの実行<br>シナリオの停止<br>レポートの表示                                                                                                    | <b>29</b><br>30<br>33<br>36<br>38<br>39                                                      |
| 第4 <b>卓: レノリケーションおよいハイ アヘイフヒリティのシナリオの</b><br>管理<br>シナリオのプロパティの設定<br>サービスの管理<br>ウィザード以外からのシナリオの実行<br>シナリオの停止<br>レポートの表示<br><b>第5章: スイッチオーバーとスイッチバック</b>                                                                                                    | <b>29</b><br>30<br>33<br>36<br>38<br>39<br><b>41</b>                                         |
| 第4卓: レノリケーションおよいハイ アヘイフヒリティのシナリオの<br>管理<br>シナリオのプロパティの設定<br>サービスの管理<br>ウィザード以外からのシナリオの実行<br>シナリオの停止<br>レポートの表示 第5章: スイッチオーバーとスイッチバック<br>スイッチオーバーとスイッチバックの動作のしくみ                                                                                              | 29<br>30<br>33<br>36<br>38<br>39<br>41<br>42                                                 |
| 第4早:レノリケーションおよいハイ アヘイラヒリティのシナリオの<br>管理<br>シナリオのプロパティの設定<br>サービスの管理<br>ウィザード以外からのシナリオの実行<br>シナリオの停止<br>レポートの表示<br>第5章:スイッチオーバーとスイッチバック<br>スイッチオーバーとスイッチバックの動作のしくみ<br>スイッチオーバーの開始                                                                              | 29<br>30<br>33<br>36<br>38<br>39<br>41<br>42<br>44                                           |
| 第4早:レノリケーションおよいハイ アヘイラビリティのシナリオの<br>管理<br>シナリオのプロパティの設定<br>サービスの管理<br>ウィザード以外からのシナリオの実行<br>シナリオの停止<br>レポートの表示<br>第5章:スイッチオーバーとスイッチバック<br>スイッチオーバーとスイッチバックの動作のしくみ<br>スイッチオーバーの開始<br>スイッチバックの開始                                                                | 29<br>30<br>33<br>36<br>38<br>39<br>41<br>42<br>42<br>44                                     |
| 第4早:レノリケーションおよびハイ アヘイラビリティのシナリオの<br>管理<br>シナリオのプロパティの設定<br>サービスの管理<br>ウィザード以外からのシナリオの実行<br>シナリオの停止<br>レポートの表示<br>第5章:スイッチオーバーとスイッチバック<br>スイッチオーバーとスイッチバックの動作のしくみ<br>スイッチオーバーの開始<br>スイッチオーバーに関する注意事項                                                          | 29<br>30<br>33<br>36<br>38<br>39<br>41<br>42<br>42<br>42<br>47                               |
| <b>第4</b> 9: レノリケーションおよいハイ アヘイフビリナイのシナリオの<br>管理<br>シナリオのプロパティの設定<br>サービスの管理<br>ウィザード以外からのシナリオの実行<br>シナリオの停止<br>レポートの表示<br><b>第5章: スイッチオーバーとスイッチバック</b><br>スイッチオーバーとスイッチバックの動作のしくみ<br>スイッチオーバーの開始<br>スイッチオーバーに関する注意事項<br><b>第6章: データのリカパリ</b>                 | 29<br>30<br>33<br>36<br>38<br>39<br>41<br>42<br>42<br>42<br>44<br>45<br>47                   |
| 第4早: レノリケーションおよいハイ アベイフビリティのシナリオの<br>管理<br>シナリオのプロパティの設定<br>サービスの管理<br>ウィザード以外からのシナリオの実行<br>シナリオの停止<br>レポートの表示<br>第5章: スイッチオーバーとスイッチバック<br>スイッチオーバーとスイッチバックの動作のしくみ<br>スイッチオーバーの開始<br>スイッチオーバーに関する注意事項<br>第6章: データのリカバリ<br>データリカバリプロセス                        | 29<br>30<br>33<br>36<br>38<br>39<br>41<br>42<br>42<br>42<br>47<br>49<br>50                   |
| 第4早: レノリケーションふよのハイ アヘイフヒリティのシナリオの<br>管理<br>シナリオのプロパティの設定<br>サービスの管理<br>ウィザード以外からのシナリオの実行<br>シナリオの停止<br>レポートの表示<br>第5章: スイッチオーバーとスイッチバック<br>スイッチオーバーとスイッチバックの動作のしくみ<br>スイッチオーバーの開始<br>スイッチオーバーに関する注意事項<br>第6章: データのリカバリ<br>データリカバリプロセス<br>ブックマークの設定           | 29<br>30<br>33<br>36<br>38<br>39<br>41<br>42<br>42<br>44<br>45<br>47<br>47<br>50<br>51       |
| 第4早:レノリケーションおよいハイ アヘイラビリナイのシナリオの<br>管理<br>シナリオのプロパティの設定<br>サービスの管理<br>ウィザード以外からのシナリオの実行<br>シナリオの停止<br>レポートの表示<br>第5章:スイッチオーバーとスイッチバック<br>スイッチオーバーとスイッチバックの動作のしくみ<br>スイッチオーバーの開始<br>スイッチオーバーに関する注意事項<br>第6章:データのリカバリ<br>データリカバリプロセス<br>ブックマークの設定<br>データのリワインド | 29<br>30<br>33<br>36<br>38<br>39<br>41<br>42<br>42<br>44<br>45<br>47<br>49<br>50<br>51<br>52 |

| 第7章:リダイレクション方式                 | 61 |
|--------------------------------|----|
| リダイレクションの仕組み                   | 62 |
| DNS リダイレクション                   | 63 |
| IP 移動リダイレクション                  | 64 |
| マスタ サーバでの IP 追加                | 65 |
| 既存のシナリオへの Arcserve-IP の追加      | 67 |
| 新規シナリオへの Arcserve-IP の追加       | 69 |
| クラスタ IP 移動                     |    |
| マスタ クラスタの使用                    |    |
| マネージャの使用                       | 72 |
| 新規シナリオの場合                      | 73 |
| 既存のシナリオの場合                     | 74 |
| スクリプト リダイレクション                 | 76 |
| メールボックスリダイレクション                | 77 |
| リダイレクションの無効化                   |    |
| 第8章:追加情報とヒント                   | 79 |
| スプール ディレクトリの設 定                | 79 |
| アクティブ サーバのリカバリ                 |    |
| サーバのリカバリ                       | 81 |
| 障害の発生したサーバの手動リカバリ - IP アドレスの移動 |    |

### 第1章: 概要

Arcserve RHA では、データをローカル サーバまたはリモート サーバにレプリケートでき るため、サーバのクラッシュやサイトに惨事が発生した場合にデータを回復できま す。ハイ アベイラビリティのライセンスを所有している場合、ユーザをレプリカ サーバ に手動または自動で切り替えることができます。このマニュアルでは、レプリケーショ ンおよびハイ アベイラビリティの概念と手順について説明します。

このマニュアルで説明されている手順は、記述どおりに行う必要があります。以下の場合にのみ手順をカスタマイズします。

Arcserve RHA に精通しており、変更がもたらす潜在的な影響を十分理解している。

実稼動環境に実装する前に、テスト環境で手順を十分にテストしている。 このセクションには、以下のトピックが含まれます。

| <u>Microsoft Exchange Server の新機能のサポート</u> | 8  |
|--------------------------------------------|----|
| <u>このマニュアルについて</u>                         | 9  |
| <u>関連マニュアル</u>                             | 10 |

#### Microsoft Exchange Server の新機能のサポート

Arcserve RHA は、Microsoft Exchange Server の以下の機能をサポートします。

- オート ディスカバリ
- レプリケーション
- ハイアベイラビリティ
- データのリワインド
- アシュアード リカバリ

Microsoft は、Exchange 2010 からデータベース階層に変更を加えました。ストレージ グループの概念が削除され、パブリックフォルダ データベースおよびデータベース 管理が組織レベルに移動しました。Exchange Server 2010 および 2013 では、デー タベース保護 は Database Availability Groups (DAG) によって提供されます。

Database Availability Groups (DAG) はレプリケーションまたはHA シナリオ中 ではサ ポートされていません。マスタまたはレプリカが DAG の一 部 である場 合、警告 が表 示されます。

注: CDP リポジトリはサポートされなくなりました。

**重要**:この階層変更のために、データベースがマウント解除されても、マスタとレプ リカのサーバ上に同じ名前を持ったデータベースを作成することができません。この 制限に対応するため、スイッチオーバー目的で一時的にデータベースの名前を変 更することを可能にする機能がソフトウェアに組み込まれました。

Arcserve RHA では、レプリケーションおよびハイ アベイラビリティ保護 はストレージ グ ループ レベルからメールボックス ストア レベルに移動されました。

ユーザは クライアント アクセス サーバ(CAS) の役割を果たすサーバを通じてメール ボックスに接続できるようになりました。一方、Exchange Server 2007 では直接メー ルボックス サーバに接続できます。Arcserve RHA シナリオでは、CAS サーバはクライ アント アクセス リクエストに対応 するために利用可能となっている必要があります。 CAS の展開に使用したメソッドによって、ソフトウェアがどのように環境を保護する か決定されます。

マスタ サーバが CAS の役割も果たしている場合、レプリカも同じように設定する必要があります。レプリカ上の CAS を確認するかどうかシナリオ作成時間に決定できます。マスタ サーバがメールボックスの役割のみを保持する場合、CAS はシナリオ作成時間にレプリカ上で確認される必要があります。CAS の役割を持つ Exchange 2013 がマスタおよびレプリカである場合、マスタおよびレプリカの NLB を設定する必要があります。

### このマニュアルについて

このマニュアルでは、Microsoft Exchange Server 用の Arcserve RHA ソリューションを 実装する方法について説明します。各タスクを実行するには、適切なリソースと 権限が必要になります。

### 関連マニュアル

このマニュアルは、「Arcserve RHA インストールガイド」および「Arcserve RHA 管理 者ガイド」と併せてお読みください。Arcserve RHA 18.0 マニュアルのリンクについて は、以下を参照してください。

- マニュアル選択メニュー
- <u>リリースノート</u>

# 第2章: Microsoft Exchange Server 環境の保護

このセクションには、以下のトピックが含まれます。

| 基本構成                               |    |
|------------------------------------|----|
| <u>Exchange Server の環境設定に関する要件</u> |    |
| カスタマイズされたサービス管理の設定                 | 15 |
| マスタおよびレプリカ上のExchangeの環境設定を変更する方法   | 16 |
| ログオン アカウントの条件                      |    |
| Exchange Server ドメイン ユーザアカウントの作成   |    |
| クラスタについて                           | 20 |
| Arcserve RHA ライセンスの登録              | 21 |

### 基本構成

#### 基本構成

2台のサーバでそれぞれ同一レベルのサービスパックとホットフィックスがインストールされた、サポート対象のWindows Serverが稼働している。

**注:** サポート対象のオペレーティングシステムおよびアプリケーションの完全なリスト については、「Arcserve RHA リリースノート」を参照してください。

- すべての IP アドレスが静的に割り当てられている(マスタサーバまたはレプリカサーバで DHCP によって割り当てられた IP アドレスはサポートされていません)。
- 保護対象のサーバがドメイン コントローラまたは DNS サーバではない。
- (Active Directory 環境で)マスタとレプリカの両方のサーバが同じ Active Directory フォレストに属しており、同じドメインまたは信頼できるドメインのメン バである。

#### Exchange Server の環境設定に関する要件

重要: Exchange シナリオを Windows 2008 または 2008 R2 で適切に動作させるためには、Microsoft .Net framework 4 以上をマスタ サーバとレプリカ サーバの両方 にインストールする必要があります。詳細については、<u>KB 記事</u>を参照してください。

- Microsoft Exchange Server が各サーバにインストールされている。両方の Exchangeのエディションとバージョンが同一である。
- マスタ サーバとレプリカ サーバに同 ー のサービス パックとホット フィックスが適用 されている。
- (Exchange Server 2010/2013 の場合) マスタ サーバとレプリカ サーバの両方に メールボックスの役割 がインストールされている。メールボックスの役割のみが Arcserve RHA シナリオ内で保護されています。マスタもまた CAS の役割を果た していない場合、レプリカ サーバがこの役割をする必要があります。Exchange 組織全体で、マスタ サーバだけが CAS およびハブトランスポート サーバの役 割を保持している場合は、レプリカ サーバに同じ役割 がインストールされてい る必要があります。
- (Exchange Server 2007/2010/2013 の場合) マスタ サーバとレプリカ サーバの両方にメールボックスの役割がインストールされている。マスタ サーバとレプリカサーバが別々のサイトにあり、レプリカサイトに Exchange Server が1台しかない場合、両方のサーバ(マスタとレプリカ)で Exchange Server の役割を同じにする必要があります。
- (Exchange Server 2007/2010/2013 の場合) マスタ サーバとレプリカ サーバで PowerShell のバージョンが同一である。
- マスタサーバとレプリカサーバが同一のExchange管理グループに属している。
- (Exchange Server 2013 の場合) Exchange Server に CAS がある場合、ネット ワーク負荷分散を設定する必要があります。ネットワーク負荷分散を設定した後に、以下のコマンドを入力します。

Get-OutlookAnywhere -server <server> | set-outlookanywhere -internalhostname <fqdn> -internalclientsRequireSSL \$false

#### Exchange Server 2007/2010 で管理されるサービス

#### **MSExchangelS**

Microsoft Exchange Information Store

#### MSExchangeSearch

Microsoft Exchange Search Indexer

例:

Net STOP <サービス名 >

Net STOP MSExchangeIS (Microsoft Exchange Information Store サービスを 停止します)

### カスタマイズされたサービス管理の設定

CAS の役割はシナリオを実行する前に確認する必要があります。それが可能でない場合、クライアントはメールボックスの役割にアクセスできません。カスタマイズされたサービス管理を使用して、CAS の役割を管理するためのシナリオを設定できます。

世ービス管理のカスタマイズ]ダイアログボックスにアクセスするには、シナリオ作成中に [スイッチオーバー プロパティ]画面上のDB管理のプロパティグループを展開します。また、マネージャのハイアベイラビリティタブからDB管理のプロパティを手動で変更することもできます。

**重要:**指定するサービスは、クリティカルと判断されます。 サービス管理のカスタマ イズ]中で指定するいずれかのサービスが実行されていない場合、スイッチオー バーがトリガされます。

## マスタおよびレプリカ上の Exchange の環境設定を変 更する方法

HA シナリオの実行中に、マスタ上の Exchange の環境設定を変更しないでください(レプリケートされた Exchange Server 2007 ストレージ グループに新規データベー スを追加するなど)。変更する前に、シナリオを停止する必要があります。

重要:実行中のHAシナリオを変更すると、スイッチオーバー後にレプリカ上の Exchange Serverを起動できなくなることがあります。

#### マスタまたはレプリカ上の Exchange の環境設定を変更する方法

- 1. シナリオを停止します。
- 2. マスタ上の Exchange Server で変更を行います。
- 3. レプリカ上の Exchange Server に同じ変更を行います。
- オート ディスカバリを実行します。( Dレームワーク]ペインで、マスタの [レート ディレクトリ]タブを開き、オート ディスカバリアイコンをダブルクリックします。)
   オート ディスカバリは、マスタ設定へのこれらの変更を自動的に識別します。
- 5. 保存]ボタンをクリックしてシナリオを保存します。
- 6. レプリカ上で自動設定を実行して、マスタと整合性を保つようにします。
- 7. シナリオを再開します。

あるいは、自動検出が完了した後、既存のシナリオを停止し自動設定すること もできます。

**注**: 自動検出と自動設定では、Exchange またはデータベースのプロパティを同期 しません。 レプリカ サーバ上で同一の変更を適用する必要があります。

### ログオン アカウント の条件

Arcserve RHA エンジン サービスは、ほかのコンポーネントと正常に通信を行うために、一定のアカウント要件を満たしている必要があります。これらの要件が満たされない場合、シナリオを実行できない場合があります。必要な権限を持っていない場合は、ローカルの IS チームにお問い合わせください。

- ドメイン管理者グループのメンバである。ドメイン管理者グループがビルトインドメインローカルグループ管理者のメンバでない場合は、そのメンバであるアカウントを使用する必要があります。
- ローカルコンピュータ管理者グループのメンバであるアカウント。Domain Admins グループがメンバでない場合は、アカウントを手動で追加します。

### Exchange Server ドメイン ユーザ アカウントの作成

Exchange Server の自動設定の問題を回避するには、ドメイン管理者アカウント を使用していることを確認します。ローカルシステムアカウントが使用されている と、操作は失敗します。ドメイン管理者アカウントの使用が許可されない場合 は、この手順を使用します。

注:選択したネットワークトラフィックリダイレクション方式には、リダイレクション処理を完了させる権限も必要です。Exchange Server シナリオは通常、DNS または IP アドレスの移動リダイレクション方式を使用します。

- ドメイン ユーザ アカウントを作成します。このアカウントは Arcserve RHA の サービス アカウントとして使用されます。パスワードを無期限に設定します。 ポリシーにより定期的にパスワードを変更する必要がある場合は、シナリオを 継続させるため、パスワードの期限が切れたときに手動で変更してください。
- マスタとレプリカの両方のサーバ上で、Arcserve RHA エンジン サービス アカウントをローカル管理者 グループに割り当てます。エンジン サービス アカウントにローカル管理者 グループ権限を付与しない場合は、マスタとレプリカの両方のサーバ上でレプリケートするデータを含む各 ディレクトリに対するフルアクセス権限を付与する必要があります。
- 3. マスタとレプリカのサーバ上で、新しく作成されたサービスアカウントを Arcserve RHA エンジン サービスに割り当てます。
  - a. [スタート] 設定] [ントロールパネル] 管理ツール] [ローカ ルセキュリティポリシー]の順に選択します。
  - b. [ローカルポリシー]を開きます。
  - c. [ユーザー権限の割り当て]を選択します。
  - d. [サービスとしてログオン]を見つけます。
  - e. [サービスとしてログオン]を右クリックし、[プロパティ]に移動します。
  - f. エンジン サービス アカウント がリスト表示されていることを確認します。
     追加するには、 ユーザーまたはグループの追加]をクリックします。
  - g. ユーザーまたはグループの選択]フィールドで、場所をドメインに設定 し、エンジン サービス アカウントを追加します。
  - h. [DK]をクリックして、 [ユーザーまたはグループの追加]ダイアログ ボック スを閉じます。
  - i. [DK]をクリックして、「サービスとしてログオン]の「プロパティ]ダイアログ

ボックスを閉じます。

- i. シナリオ内に含まれるすべてのサーバ上でこの手順を繰り返します。
- エンジン サービスに Exchange 管理者(完全)権限を付与します。
  - a. Exchange システムマネージャを開き、Exchange ドメインを選択します。
  - b. アクション]- 制御の委任]を選択します。
  - c. Exchange 管理委任ウィザードで 次へ]をクリックします。
  - d. 追加]をクリックします。
  - e. 惨照]をクリックします。
  - f. 場所をドメインに変更します。
  - g. エンジン サービス アカウント の名 前を入 力します。
  - h. [DK] ボタンをクリックしてアカウントを追加します。
  - i. [制御の委任]ダイアログボックスで [DK]をクリックします。
  - j. 次へ]をクリックして、Exchange管理委任ウィザードを終了します。
- エンジン サービス アカウント に、エンジン サービス アカウント [ユーザー オブジェ クト]に対 する適 切 な権 限 を割り当 てます。
  - a. [ADSI エディター]を開きます。
  - b. ドメインに接続します。
  - c. ユーザオブジェクトを含む OU を開きます。 デフォルト では、CN=Users で す。
  - d. エンジン サービス アカウント オブジェクトを見 つけます。CN=Arcserve RHA Engine service account
  - e. オブジェクトを右 クリックして、 [プロパティ]を選択します。
  - f. [セキュリティ]タブをクリックします。
  - g. 追加]をクリックします。
  - h. エンジン サービス アカウントを追加します。
  - i. [権限]を[フルコントロール]に設定します。
- 6. DNS ゾーン内のマスタサーバレコードのA またはホストレコードへの完全な 権限を割り当てます。
- a. マスタの A レコードを右 クリックし、 [プロパティ]をクリックします。
- b. [セキュリティ]をクリックします。
- c. Arcserve RHA サービス アカウント 用のフルコントロール権限を選択します。

### クラスタについて

クラスタへのインストールは、標準のインストールと同様の方法で実行できます。ク ラスタ上で Arcserve RHA の環境設定を行うには、マスタまたはレプリカ名として保 護するグループ内の仮想サーバネットワーク名(または IP アドレス)のリソースを入 カします。シナリオを構成する際に、ノード名または IP アドレスは使用しないでくだ さい。また、エンジンをすべてのクラスタノードにインストールする必要があります (「サーバ セット アップ」を参照)。

クラスタ環境でIP移動を使用する設定の場合にのみ、いくつかの準備が必要になります。クラスタ環境でIP移動を使用する方法の詳細については、「クラスタIP 移動」を参照してください。

**注**: Exchange Server 2007 では、LCR とSCC の展開がサポートされていますが、 CCR とSCR の展開はサポートされていません。Exchange Server 2010 は CCR、 LCR、SCC および SCR をサポートしなくなりました。

#### Arcserve RHA ライセンスの登録

Arcserve RHA ライセンスポリシーは、以下のようなパラメータの組み合わせに基づいています。

- 使用されるオペレーティングシステム
- 必要なソリューション
- サポートされるアプリケーションとデータベースサーバ
- 使用するホストの数
- その他のモジュール(例:アシュアードリカバリ)

そのため、生成されるライセンスキーはニーズに合わせてカスタマイズされます。

最初にログインした後、または以前のライセンスの有効期間が切れた場合、ライ センスキーを使用して Arcserve RHA 製品を登録する必要があります。製品を登 録するには、有効な登録キーがあるかどうかにかかわらず、マネージャを開きます。 マネージャを開くと、ライセンスの警告メッセージが表示され、製品の登録を求めら れます。ライセンスの警告メッセージは、14日以内にライセンスの期限が切れる 場合にも表示されます。

シナリオを作成する際は、ライセンス条件によって、一部のオプションが無効になっ ている可能性があります。ただし、特定のシナリオを実行する前に、ライセンス キーの妥当性が確認されるので、シナリオはいくつでも作成できます。 実行]ボタ ンをクリックしたときにのみ、ユーザが選択したシナリオを実行できるかどうかがライセ ンスキーに従ってチェックされます。このシナリオを実行するのに必要なライセンスが ないとシステムが判断した場合、シナリオは実行されず、 [イベント] ペインにメッ セージが表示されて、必要なライセンスの種類が通知されます。

#### ライセンス キーを使用して Arcserve RHA を登録する方法

1. マネージャを開きます。

「ようこそ」メッセージが表示され、続いて ライセンスの警告]メッセージが表示 され、製品が登録されていないことが通知されます。この時点で登録を求め られます。

- 2. [DK]をクリックし、メッセージを閉じます。
- 3. [ヘルプ]メニューを開き、 登録]オプションを選択します。

登録 Arcserve RHA]ダイアログ ボックスが表示されます。

- 4. 以下のフィールドに入力します。
  - 登録キー]-登録キーを入力します。
  - ◆ (オプション) 会社名]-会社名を入力します。

5. 登録]ボタンをクリックして製品を登録し、ダイアログボックスを閉じます。 これで、ライセンスの権限に基づいて、Arcserve RHA マネージャを使用できるように なりました。

# 第3章: レプリケーションおよびハイ アベイラビリティのシ ナリオの作成

このセクションでは、Microsoft Exchange Server のレプリケーションとハイ アベイラビリ ティのシナリオを作成 および設定 する方法を説明します。

このセクションには、以下のトピックが含まれます。

| Exchange レプリケーションおよびデータリカバリシナリオの作成 | 24 |
|------------------------------------|----|
| Exchange ハイアベイラビリティシナリオの作成         | 26 |

# Exchange レプリケーションおよびデータリカバリ シナリオの作成

シナリオの作成については、「Arcserve RHA 管理者ガイド」で詳細に説明していま す。このセクションでは、Microsoft Exchange Server レプリケーションおよびデータリカ バリシナリオ固有の追加情報を提供します。シナリオ作成ウィザードのガイドに 従って、ハイアベイラビリティシナリオを作成するための手順を実行します。完了し たら、シナリオを実行して、データの同期を開始してください。データベースサイズお よびネットワーク帯域幅によって、同期に時間がかかる場合があります。同期が 完了すると、ハイアベイラビリティ(HA)シナリオでレプリカサーバを維持するため、 障害が検出されるとすぐにマスタサーバから引き継ぐことができます。

先に進む前に、相互参照情報があれば、その情報も含めて、手順全体を参照 してください。

#### レプリケーションおよびデータ リカバリシナリオを作成する方法

- 1. Arcserve RHA マネージャから、「シナリオ」- 新規 ]を選択するか、 新規シナ リオ]ボタンをクリックします。
- 2. 【ようこそ】ダイアログ ボックスが開いたら、 新規シナリオの作成 】を選択し、 次へ〕をクリックします。
- 3. シナリオ タイプの選 択 ]ダイアログ ボックスが開 いたら、 [[xchange]- レプリ ケーションおよびデータ リカバリ シナリオ(DR)]- アシュアード リカバリを使 用し たレプリカ整 合 性 テスト](オプション)を選 択します。 アシュアード リカバリの 詳 細 については、「*Arcserve RHA 管 理者 ガイド*」を参 照してください。
- マスタおよびレプリカホスト ]ダイアログボックスが開いたら、シナリオを指定し、マスタサーバとレプリカサーバのホスト名または IP アドレスを入力します。 いずれかのサーバが MSCS クラスタの場合、クラスタリソースの仮想サーバ名または IP アドレスを入力します。
- 5. エンジンの検証が完了するまで待って、 次へ]をクリックします。必要に応じて [インストール]をクリックしてー 方または両方のサーバでエンジンをアップグレードし、 次へ]をクリックします。

「レプリケーション用データベース」ダイアログボックスが開き、指定したマスタで
自動検出されたすべての結果のリストが表示されます。デフォルトでは、すべてのメールボックスストアが表示されます。

- 6. 必要に応じて選択内容を変更して、 次へ]をクリックします。
- シナリオのプロパティ]ダイアログボックスが開いたら、必要に応じて、追加のプロパティを設定します。 ユーザアクセス制御に NTFS ACL とドメイン アカウントを使用する場合は、 [NTFS ACL をレプリケート]オプションを選択して、

[次 へ]をクリックすることをお勧めします。詳細については、「シナリオのプロパ ティ」または「Arcserve RHA 管理者ガイド」を参照してください。

[マスタとレプリカのプロパティ]ダイアログ ボックスが開きます。

- 8. デフォルトの設定をそのまま使用するか、必要な変更を加えてから、 次へ] をクリックします。
- アシュアード リカバリを使用した整合性テスト]を選択した場合、ここでその ダイアログボックスが表示されます。必要に応じて、スケジュールを設定します。詳細については、「Arcserve RHA管理者ガイド」を参照してください。
- 10. [次 へ]をクリックして、シナリオの検証を開始します。エラーが報告される場合、エラーを解決してから操作を続けてください。マスタまたはレプリカサーバのいずれかが DAG の一部ならば、警告メッセージを受け取ります。このソフトウェアはまた、アクティブサーバとスタンバイサーバの設定に互換性があることの検証、実行する必要のあるサービスが実行されていることの確認、Active Directory 設定が正しいことを確認します。このほか、CAS サーバの役割が利用可能であることを確認してください。検証が完了したら、 [次 へ]をクリックして、シナリオの作成を完了します。
- 11. 必要に応じて、 (今すぐ実行]または 終了]を選択します。 (今すぐ実行] を選択すると、同期処理が開始されます。 終了]を選択すると、あとでシ ナリオを実行できます。「ウィザード以外からのシナリオの実行」を参照してく ださい。

### Exchange ハイアベイラビリティシナリオの作成

シナリオの作成については、「Arcserve RHA 管理者ガイド」で詳細に説明していま す。このセクションでは、Microsoft Exchange Server ハイアベイラビリティシナリオに 固有の追加情報について説明します。シナリオ作成ウィザードのガイドに従って、 ハイアベイラビリティシナリオを作成するための手順を実行します。完了したら、シ ナリオを実行して、データの同期を開始してください。データベースサイズおよびネッ トワーク帯域幅によって、同期に時間がかかる場合があります。同期が完了する と、ハイアベイラビリティシナリオでレプリカサーバを管理するため、障害が検出され るとすぐにマスタサーバから引き継ぐことができます。

先に進む前に、相互参照情報があれば、その情報も含めて、手順全体を参照してください。

#### Exchange Server ハイ アベイラビリティシナリオを作成する方法

- 1. Arcserve RHA マネージャで シナリオ]- 新規]をクリックするか、 新規シナリ オ]ボタンをクリックします。
- 2. ようこそ]ダイアログ ボックスが開いたら、 新規シナリオの作成]を選択し、 次へ]をクリックします。
- 3. シナリオタイプの選択]ダイアログボックスが開いたら、 [Exchange]- [ハイア ベイラビリティシナリオ(HA)]- [アシュアードリカバリを使用したレプリカ整合 性テスト](オプション)を選択します。アシュアードリカバリの詳細について は、「Arcserve RHA 管理者ガイド」を参照してください。
- マスタおよびレプリカホスト ]ダイアログボックスが開いたら、シナリオを指定し、マスタサーバとレプリカサーバのホスト名または IP アドレスを入力します。 サーバのいずれかが MSCS クラスタの場合、クラスタリソースの仮想サーバ名または IP アドレスを入力します。 [次 へ]をクリックします。詳細については、「リダイレクション方式」を参照してください。
- 5. エンジンの検証が完了するまで待ちます。必要に応じて インストール]をク リックしてー方または両方のサーバでエンジンをアップグレードし、 次へ]をク リックします。
- レプリケーション用データベース]ダイアログボックスが開き、指定したマスタで自動検出されたすべての結果のリストが表示されます。デフォルトでは、 すべてのメールボックスストアが含まれます。必要に応じて選択内容を変更して、 次へ]をクリックします。

重要:レプリケートされた Exchange Server 2007 シナリオにパブリック データベー スのコピー、および Outlook 2003 以前のクライアントで必要なオフライン アドレ ス帳または Schedule+Free/Busy マスタの役割がある場合、レプリケーションシ ナリオにパブリック データベースを含める必要があります。  レプリカ環境設定]ダイアログボックスで、 次へ]をクリックし、レプリカ上の Exchange を自動設定してマスタと一致させます。

Arcserve RHA 自動設定コンポーネントは、レプリケーション処理の間、マスタ サーバとレプリカサーバ上の Exchange Server の環境設定が同一であることを 検証します。不一致がある場合、Arcserve RHA は必要なアクション(ストレー ジグループ、パブリックフォルダ、またはメールボックスストアのレプリカからの削 除、新規作成、変更)を実行します。環境設定プロセス中に実行される操 作は、右側の 「アクション]列に表示されます。

Exchange Server 2010/2013 では、 複数のメールボックス データベース名 に同じ 名前は使えません。 レプリカデータベース名は <MasterName>\_<XXXX> として 表示されます。 <XXXX> はランダムな数字を表わします。 Exchange Server 2013 の場合、 スイッチオーバー中にデータベース名は変更されません。

以下の自動設定タスクを実行できます。

- 作成 新しいストレージ グループ、パブリック フォルダ、またはメールボック スストアを作成します。
- 保存-既存のストレージ項目をそのまま残します。
- 削除 既存のストレージ項目ストアを削除します。
- 更新 既存のストレージ項目はそのまま残りますが、場所が変更されます。
- 8. 終了したら、 次へ]をクリックします。
- 9. シナリオのプロパティ]ダイアログボックスが開いたら、必要に応じて、追加 のプロパティを設定します。 次へ]をクリックします。詳細については、「シナリ オのプロパティ」または「Arcserve RHA 管理者ガイド」を参照してください。
- 10. Exchange Server 2010 を実行している場合は、ws\_rep.cfg ファイル内のプロ パティを次のように設定します: ExDisableRedirectDNS=True (デフォルト設 定)詳細については、「<u>リダイレクションの無効化</u>」を参照してください。
- 11. 以下の場合はDNS リダイレクションを有効にします。
  - ◆ サーバが Microsoft Exchange 2013 である
  - ◆ マスタで CAS 役割が使用されている
  - ◆ NLB が正しく設定されていない
- 12. 「マスタとレプリカのプロパティ」ダイアログ ボックスが開きます。 デフォルトの設定をそのまま使用するか、必要な変更を加えてから、 次へ」をクリックします。

- 13. [スイッチオーバー プロパティ]ダイアログ ボックスで情報 が取得されるまで待ちます。必要なリダイレクションのプロパティを設定して、[次へ]をクリックします。詳細については、「スイッチオーバーとスイッチバック」を参照してください。
- 14. [スイッチオーバーとリバース レプリケーションの開始]ダイアログ ボックスから、 必要に応じて、自動または手動スイッチオーバーを選択し、自動または手動リバース レプリケーションを選択します。

これらのオプションの両方とも自動に設定することはお勧めできません。詳細については、「シナリオのプロパティ」または「Arcserve RHA 管理者ガイド」を参照してください。

- 15. 次へ]をクリックして、シナリオの検証を開始します。エラーが報告される場合、エラーを解決してから操作を続けてください。検証が完了したら、次へ]をクリックして、シナリオの作成を完了します。
- 16. 必要に応じて、 今すぐ実行 ]または 終了 ]を選択します。 今すぐ実行 ] を選択すると、同期処理が開始されます。 終了 ]を選択すると、あとでシ ナリオを実行できます。「<u>ウィザード以外からのシナリオの実行</u>」を参照してく ださい。

# 第4章: レプリケーションおよびハイ アベイラビリティのシ ナリオの管理

このセクションには、以下のトピックが含まれます。

| シナリオのプロパティの設定 |  |
|---------------|--|
| <br>サービスの管理   |  |
|               |  |
| <br>シナリオの停止   |  |
| <br>レポートの表示   |  |

## シナリオのプロパティの設定

[プロパティ]ペインを使用して、シナリオを変更できます。

「プロパティ」ペインとそのタブはコンテキストに依存し、シナリオフォルダから選択するノードに応じて変わります。 プロパティを設定する前にシナリオを停止する必要があります。 一部の値は、一度設定すると変更できません。 そのような値には、 その旨が明記されています。 シナリオのプロパティの設定の詳細については、「Arcserve RHA 管理者ガイド」を参照してください。

プロパティは、Arcserve RHA マネージャのフレームワーク ペインのタブにまとめられて います。これらのタブは、サーバ タイプ、Arcserve RHA ソリューション、およびシナリオ のステータスに基 づいて表示されます。プロパティを変更するシナリオを選択し、該 当するタブを選択します。

| シナリオビ  | 1~                               |                             |          |            |             |                | <b>↓</b> ¶ X                                                                                                    | 🚽 วัดเ/ริส   |            |                                                                                                    |   | . <b>.</b> ₽X |
|--------|----------------------------------|-----------------------------|----------|------------|-------------|----------------|----------------------------------------------------------------------------------------------------|--------------|------------|----------------------------------------------------------------------------------------------------|---|---------------|
| -ŵ95   | fył                              |                             |          |            |             |                |                                                                                                    | シナリオのプロパティ   |            |                                                                                                    |   | ٣             |
| ⊖ ∰Ex  | change                           |                             |          |            |             |                |                                                                                                    |              |            | プロパティ                                                                                                    | 値 |               |
|        | 分刊オ                              |                             | 状態       |            | <u></u> #-  | Л              | 4-F                                                                                                    | 王皇全般         |            |                                                                                                    |   |               |
| Đ      | Exchnage - DR                    | 編集中                         |          | HA         | Exchang     | je れ           | ヮシ                                                                                                    | ∞ レプリケーショ    | Ù          |                                                                                                    |   |               |
| 0      | Exchange-HA                      | 編集中                         |          | HA/AR      | Exchang     | ge オ:          | うわ                                                                                                    | 日日イベント通知     | 1          |                                                                                                    |   |               |
|        | 积水                               | 文更新                         | 送信データ    | 送信77-06    | 受信が)        | <b>受信7</b> 716 | 2月-14形式                                                                                                    | 田田レポート処理     |            |                                                                                                    |   |               |
| Β      | <u>8</u> *** *** *** ***         |                             |          |            |             |                |                                                                                                    |              |            |                                                                                                    |   |               |
|        | L 📲 *** *** *** *                | •                           |          |            |             |                |                                                                                                    |              |            |                                                                                                    |   |               |
| •      | Exchange-MoveIP                  | <b>編</b> 中                  | 1        | HA/AR      | Exchang     | je オ注          | うわう しょうしょう しょうしょう しょう |              |            |                                                                                                    |   |               |
|        | \$7.F                            | 文更游戏                        | 送信データ    | 送信7710     | <b>愛信</b> が | QC7710         | 2.7-1.6张武                                                                                                    |              |            |                                                                                                    |   |               |
| B      | <b>5</b> 888 888 888 888 888 888 |                             |          |            |             |                |                                                                                                    |              |            |                                                                                                    |   |               |
|        | - <b>-</b> *** *** *** *** **    | •                           |          |            |             |                |                                                                                                    |              |            |                                                                                                    |   |               |
| € ∰SQ  | l                                |                             |          |            |             |                |                                                                                                    |              |            |                                                                                                    |   |               |
|        |                                  |                             |          |            |             |                |                                                                                                    |              |            |                                                                                                    |   |               |
|        |                                  |                             |          |            |             |                |                                                                                                    |              |            |                                                                                                    |   |               |
|        |                                  |                             |          |            |             |                |                                                                                                    | 间 ルート ディレクトリ | 10/57      | אל דיל דיל דיל אלי איז איז דילי איז איז דילי איז איז דילי איז איז דילי איז איז איז איז איז איז איז איז איז אי |   |               |
| 心下     |                                  |                             |          |            |             |                |                                                                                                    |              |            |                                                                                                    |   |               |
| ID     | 9-h                              | ンア 重大度                      |          | ホストシナリオ    |             | 時間             |                                                                                                    |              | 1/21       |                                                                                                    |   |               |
| SM0016 | 5 1820                           | 主重要                         |          | Exchange-N | lovelP      | <b>i</b> 201   | 2/05/30 18:24:4                                                                                                    | 2            | ***,**,*** | ** に接続しました                                                                                                    |   |               |
| SM0016 | 5 1819                           | 🛔 重要                        |          | Exchange-N | loveIP      | 👜 201          | 2/05/30 18:24:4                                                                                                    | 2            | *******    | ** に接続しました                                                                                                    |   |               |
|        |                                  |                             |          |            |             |                |                                                                                                    |              |            |                                                                                                    |   |               |
|        |                                  |                             |          |            |             |                |                                                                                                    |              |            |                                                                                                    |   |               |
|        |                                  |                             |          |            |             |                |                                                                                                    |              |            |                                                                                                    |   |               |
|        |                                  |                             |          |            |             |                |                                                                                                    |              |            |                                                                                                    |   |               |
| 1.05.1 | N. LUIL MAARTAN M. 1.5           | * ED et al a star star star | · 宋 第4十日 |            |             |                |                                                                                                    |              |            |                                                                                                    |   |               |
| 1/VN   | ソナリオリバ東副部米 川                     | 明られたノロバテ・                   | (发史結果    |            |             |                |                                                                                                    |              |            |                                                                                                    |   |               |

#### [レート ディレクトリ]タブの設定

以下の手順に従います。

 シナリオ]ペインから [マスタ サーバ]を選択します。 ディレクトリ]フォルダをダ ブルクリックして、マスタ ルート ディレクトリを追加または削除します。必要に 応じて、フォルダの横のチェックボックスを選択または選択解除して、フォルダ を含めたり、除外したりします。ディレクトリ名を変更することもできます。

[プロパティ]タブの設定

シナリオのプロパティ

これらの設定により、シナリオ全体のデフォルトの動作が決定されます。

- ◆ 一般プロパティ-- 一度作成すると、変更できません。
- ◆ レプリケーション プロパティ -- レプリケーション モード( オンライン]または 尽 ケジュール])、同期値( ファイル]または ブロック]、 同一 サイズ/タイム スタンプのファイルを無視])およびオプション設定( NTFS 圧縮属性をレ プリケート]、 NTFS ACL をレプリケート]、 [Windows 共有を同期]、 正 ラー発生時の自動再同期を禁止])を選択します。
- ◆ イベント通知のプロパティ -- 実行するスクリプトを指定するか、電子メール通知を選択するか、またはイベントログに書き込みます。
- ◆ レポート処理 -- レポートの設定、電子メールの配信またはスクリプトの実行を指定します。

マスタとレプリカのプロパティ

これらの設定により、マスタとレプリカの両方でサーバのプロパティを確立します。 一部の設定はサーバタイプごとに異なります。

- ◆ ホスト接続のプロパティ -- IP アドレス、ポート番号およびマスタとレプリカの 完全修飾名を入力します。
- ◆ レプリケーションのプロパティ -- これらのプロパティはマスタとレプリカで異なります。詳細については、「Arcserve RHA 管理者ガイド」を参照してください。
- ◆ スプールのプロパティ -- サイズ、最小ディスク空き容量、およびディレクトリ パスを設定します。詳細については、「スプールディレクトリの設定」を参 照してください。
- ◆ イベント通知のプロパティ -- 実行するスクリプトを指定するか、電子メール通知を選択するか、またはイベントログに書き込みます。
- レポートのプロパティ -- 同期レポートまたはレプリケーションレポートを選択し、配布またはスクリプトの実行を指定します。
- ◆ (レプリカ) スケジュールタスク -- アシュアード リカバリを使用したレプリカ整合性テストを含むタスクを設定または一時停止します。詳細については、「Arcserve RHA 管理者ガイド」を参照してください。
- ◆ (レプリカ) リカバリ プロパティ -- レプリカの、遅延、データのリワインドのプロ パティ、またはスケジュールタスクを設定します。

[HA プロパティ]タブの設定

これらの設定でスイッチオーバーおよびスイッチバックの実行方法を制御します。

- ◆ スイッチオーバーのプロパティ -- 自動または手動スイッチオーバーを選択し、ス イッチオーバーホスト名とリバースレプリケーション設定を指定します。
- ◆ ホストのプロパティ -- マスタとレプリカの完全修飾名を指定します。
- ・ ネットワークトラフィックリダイレクションのプロパティ -- 
   「P 移動]、
   [DNS リダイレ
   クト]、または
   [ユーザ定義スクリプト]を選択します。
- ◆ Is Alive のプロパティ -- ハートビート 周期 およびチェック方 式を設定します。
- ◆ DB 管理のプロパティ(ファイルサーバシナリオには適用されません) -- データ ベースサーバ上の共有またはサービスを管理するように Arcserve RHA を設定し ます。
- ◆ 成功時のアクションのプロパティ -- 使用するカスタムスクリプトおよび引数を定義します。

#### サービスの管理

シナリオの作成または変更中に、管理するサービスを指定できます。シナリオ作成 中、サービスの管理用画面がシナリオ作成ウィザードに表示されます。既存のシ ナリオについては、Arcserve RHA マネージャの [ルート ディレクトリ]タブからサービスを 管理することもできます。

指定されたマスタサーバ上で発見されたサービスは、シナリオ作成ウィザードの サービスディスカバリ結果]画面に自動的に表示されます。

以下は、カスタムアプリケーションシナリオ用の手順です。

#### サービスを管理する方法

| シラナリオ作成ウィザード                                |                                           |            |                       |                | _0,                            |
|---------------------------------------------|-------------------------------------------|------------|-----------------------|----------------|--------------------------------|
|                                             |                                           | <b>サ</b> − | ビス ディスカバリ結果           | ł              |                                |
|                                             | ホスト 155.35.75.131 上のサービスが以下にリス            | トされています。   | 管理対象サービスを注            | 選択してください。      |                                |
| <ul> <li>✓ ようこそ</li> <li>✓ 製品タイプ</li> </ul> |                                           |            |                       |                |                                |
| ✓ シナリオのセットアップ                               | (すべて)                                     |            |                       | 現在の            | ロカスタム サービス 番号・ 0               |
| ✓ ホスト                                       | (すべて)                                     | 75, 57     |                       |                |                                |
| ◆ 1000                                      | (管理対象サービス)<br>Microsoft ITS Server Server | 71-77      | - スタートアップ タ1<br>手動    |                | 説明ニー                           |
|                                             | Application Experience                    |            | 手動                    | localSystem    | 記動するアガケーションに対して                |
| V YAX 710919                                | Application Experionee                    | 围始         | 白動                    | LocalSystem    | ISに構成履歴やアプリケーション               |
| AAAAAAAAA     AAAAAAAAAAAAAAAAAAA           | Application Identity                      | 1717-1     | 手動                    | NT Authority¥L | アプリケーションのIDを判定およ               |
| シナリオのプロパティ                                  | Application Management                    |            | 手動                    | LocalSystem    | グループ ポリシーで展開されるソ               |
| ホスト プロパティ                                   | Application Information                   |            | 手動                    | LocalSystem    | 追加の管理者特権による対話型                 |
| スイッチオーバー プロパティ                              | 🔲 🖏 Windows Audio Endpoint Builder        |            | 手動                    | LocalSystem    | Windows Audio サービスのオーデ         |
| シナリオの検証                                     | 🗖 🍓 Windows Audio                         |            | 手動                    | NT AUTHORIT    | Window ベースのプログラムのオー            |
| シナリナの史仁                                     | 🗖 🤹 Base Filtering Engine                 | 開始         | 自動                    | NT AUTHORIT    | ベース フィルター エンジン (BFE) (         |
| ソリリオの关ロ                                     | 🔲 🦉 Background Intelligent Transfer       | 開始         | 自動                    | LocalSystem    | アイドル状態のネットワーク帯域                |
|                                             | Computer Browser                          | 開始         | 自動                    | LocalSystem    | ネットワーク上のコンピューターの#              |
|                                             | CA Message Queuing Server                 | 開始         | 自動                    | LocalSystem    | Provides Messaging Services to |
|                                             | 🔲 🍓 CA ARCserve RHA エンジン                  | 開始         | 自動                    | LocalSystem    | ファイルおよびデータベースのデー               |
|                                             | 🔲 🍕 CA ARCserve RHA コントロール                | 開始         | 自動                    | LocalSystem    | CA ARCserve RHA 그가 티는ル         |
|                                             | CAVSSSoftProv                             |            | 手動                    | LocalSystem    | VSS CA XO Provider             |
|                                             | COM+ System Application                   | 開始         | 手動                    | LocalSystem    | コンポーネント オブジェクト モデル             |
|                                             | Certificate Propagation                   | 開始         | 手動                    | LocalSystem    | ユーザー証明書とルート証明書:                |
|                                             | 1                                         |            |                       |                |                                |
|                                             | すべて選択すべて選択解除                              |            |                       |                |                                |
|                                             |                                           | 1          |                       |                |                                |
|                                             |                                           | 戻る         | <mark>3(B) 次</mark> / | \ <u>(N)</u>   | 終了(E) キャンセル(C) .               |

- すべて マスタ サーバ上 で検出されたすべてのサービスをリスト 表示します。
- 管理対象サービス チェックされたサービスのみをリスト表示します。
- Oracle データベース 現在のホストに Oracle がインストールされ ている場合、Oracle に関連するサービスがリスト表示されます。

- Microsoft SQL Server 現在のホストに SQL Server がインストー ルされている場合、SQL Server に関連するサービスがリスト表示 されます。
- Microsoft IIS Server 現在のホストに IIS Server がインストールされている場合、IIS Server に関連するサービスがリスト表示されます。
- Microsoft SharePoint Server 現在のホストに SharePoint
   Server がインストールされている場合、SharePoint Server に関連するサービスがリスト表示されます。
- VMware vCenter Server 現在のホストに vCenter Server がイン ストールされている場合、vCenter Server に関連するサービスが リスト表示されます。
- Microsoft Exchange Server 現在のホストに Microsoft
   Exchange Server がインストールされている場合、Microsoft
   Exchange Server に関連するサービスがリスト表示されます。
- Microsoft Dynamics CRM Server 現在のホストに Microsoft
   Dynamics CRM Server がインストールされている場合、Microsoft
   Dynamics CRM Server に関連するサービスがリスト表示されます。
- 1. モニタするサービスを選択します。モニタする各サービスの左のチェックボックスをオンにします。

**重要:**1つのシナリオ内でマスタサーバ上のすべてのサービスをモニタする場合 にサービスの管理を使用しないでください。このシナリオタイプはサーバ全体を 保護するようには設計されていません。

2. 次へ]をクリックして [サービス設定] 画面に移動します。

#### サービス設定

管理対象サービスが以下にリストされています。各サービスのプロパティを設定してください。

|                              |       |      | 9-1-2 番号・ |  |
|------------------------------|-------|------|-----------|--|
| 転名                           | 開始順序  | クリティ | カル        |  |
| Application Management       | (未設定) |      |           |  |
| Computer Browser             | 1     |      | •         |  |
| aCA ARCserve RHA コントロール サービス | (未設定) | -    |           |  |
|                              | (未設定) |      |           |  |
|                              | 1     |      |           |  |
|                              | 2     |      |           |  |
|                              |       |      |           |  |
|                              |       |      |           |  |
|                              |       |      |           |  |
|                              |       |      |           |  |
|                              |       |      |           |  |
|                              |       |      |           |  |
|                              |       |      |           |  |
|                              |       |      |           |  |
|                              |       |      |           |  |
|                              |       |      |           |  |
|                              |       |      |           |  |
|                              |       |      |           |  |
|                              |       |      |           |  |
|                              |       |      |           |  |
|                              |       |      |           |  |
|                              |       |      |           |  |

- 3. 選択した各サービスの開始順序]列に、開始順序を数値で指定します。 順序が問題にならないサービスについては、デフォルト値(未設定)を使用し ます。値の設定を進めるに従って、ドロップダウンリストの利用可能なオプ ションが更新されます。最初のサービスには、「未設定」と「1」の2つのオプ ションしかありません。2番目のサービスでは、「未設定」、「1」、「2」の3つの オプションが表示され、以降同様に更新されます。2つのサービスに対して 同じ開始順序を割り当てた場合、Arcserve RHA により自動的に順序が並 べ替えられます。
- レプリケーションシナリオでは、 クリティカル]列は無効になっています。 HA シ ナリオでは、サービスが失敗した場合にスイッチオーバーをトリガするように指 定するには クリティカル]列を使用します。 デフォルトでは、すべてのサービス が「クリティカル」として表示されています。 失敗してもスタンバイ サーバへのス イッチオーバーが必要でないサービスについては、 チェック ボックスをオフにして ください。

### ウィザード以外からのシナリオの実行

シナリオを作成したら、それを実行してレプリケーションプロセスを開始する必要があります。通常、マスタ上のデータの変更をレプリカにレプリケートする前に、マスタ とレプリカを同期する必要があります。このため、レプリケーションを開始する最初 の手順は、マスタサーバとレプリカサーバの同期です。サーバの同期の完了後、 自動的にオンラインレプリケーションが開始され、マスタで発生するすべての変更 が継続的にレプリカに反映されます。

**注**: Arcserve RHAレプリケーション プロセスを正常に動作させるには、エンジンを実行しているユーザがマスタに対する読み取り権限を保持していること、また各レプリケーションのルート ディレクトリとそこに含まれているファイル、すべてのレプリカホストに対する読み取り/書き込み権限を保持していることを確認してください。

#### ウィザード以外からシナリオを実行するには

- 1. シナリオ]ペインから、実行するシナリオを選択します。
- 2. 標準のツールバーで 実行]をクリックします。

**注**: シナリオの検証]では、マスタ サーバおよびレプリカ サーバ間 のさまざまな パラメータがチェックされ、スイッチオーバーが正常に終了 することが確認されま す。エラーまたは警告が報告された場合、続行するにはそれらを解決する必 要があります。

3. 続ける前にエラーを修正します。エラーは [イベント] ペインに報告されていま す。

注:マウント ポイントのレプリケーションは、エンジンが開始される前にマウント ポイントがマスタに追加されていた場合のみ問題なく実行できます。エンジン がすでに実行されているときにマスタルート ディレクトリにマウント ポイントを追 加した場合、エラーは表示されませんがレプリケーションは開始しません。この 場合、レプリケーションを開始する前にマスタでエンジンを再起動する必要が あります。

エラーが表示されると、 **実行** ]ダイアログボックスが表示され、このダイアログ ボックスには同期オプションが含まれます。

**注**: データベースをレプリケートするシナリオで 同期のスキップ]を使用しない でください。

サイズが小さいファイルが多数ある場合は、 ファイルレベル同期]を選択します。サイズが大きいファイルがある場合は、 ブロックレベル同期]を選択します。帯域幅が狭い場合は、 オフライン同期]を選択して外部デバイスにデータを転送し、次に、そのデバイスから同期を行います。 同一サイズ/タイムスタンプのファイルを無視]を選択し、パス、名前、サイズ、および更新日
時が同じファイルの比較をスキップします。これは、一般に同期時間の短縮 と同じです。 同期のスキップ]オプションは、マスタとレプリカの両方のファイル が確実に同じである場合のみ有効にしてください。Exchange シナリオの場合 は、 **ブロックレベル同期**]を有効にし、 **同一サイズ/タイムスタンプのファイ** ルを無視]を無効にする必要があります。

 [DK]ボタンをクリックします。データベースのサイズおよびマスタとレプリカ間の ネットワーク帯域幅によっては、同期処理に時間がかかることがあります。同 期が完了すると、「イベント」ウィンドウに次のメッセージが表示されます: 「同期処理中の変更はすべてレプリケートされました。」

この時点で、シナリオは使用可能になり、アクティブになります。デフォルトでは、同期が完了すると、同期レポートが生成されます。レポートの表示については、「レポートの表示」を参照してください。レプリケーションレポートを定期的に生成して、各関連サーバのレプリケーションプロセスをモニタすることもできます。詳細については、「Arcserve RHA管理者ガイド」を参照してください。

# シナリオの停止

#### シナリオを停止する方法

- 1. シナリオ]ペインから、停止するシナリオを選択します。
- 2. シナリオを停止するには、標準のツールバーにある 停止 ]■ボタンをクリック します。

シナリオの停止を許可するように求める確認メッセージが表示されます。

3. 確認メッセージで [はい]をクリックします。 シナリオが停止します。

シナリオを停止すると、シナリオの左側にあった緑色の実行中マークは表示されな くなります。また、シナリオのステータスは [ユーザにより停止]に変わり、 [フレーム ワーク]ペインの 統計情報]タブも表示されなくなります。

### レポートの表示

Arcserve RHA では、レプリケーション プロセスおよび同 期 プロセス時 にレポートを生成できます。これらのレポートは、任意の場所に保存し、レポート センターから開いて表示することができます。また、指定したアドレスへのメール送信、スクリプトの実行のトリガもできます。

生成されたレポートのデフォルトのストレージディレクトリは、 Program Files フォルダ]\CA\ArcserveRHA\\Manager\reportsです。

#### レポートを表示する方法

**注**: Exchange のレポートは説明のために示したものですが、手順と画面はシナリオのタイプにかかわらず同様です。

1. レポートを表示するには、「ジール]メニューから「レポート」をクリックし、「シナリ オレポートの表示]を選択します。

|             |                   |    |     |          |            |            | 更新済み: 20 | 11年3月25日 19:3          |
|-------------|-------------------|----|-----|----------|------------|------------|----------|------------------------|
| ナリオ別の使用す    | 可能レポート            |    |     |          |            |            |          |                        |
| シナリオ        |                   |    |     |          |            |            |          |                        |
| シナリオ名       |                   | 同期 | 相違点 | レザリケーション | アセスメント モード | アシュアードリカバリ | レポートの    | 合計                     |
| FileServer  |                   | 1  | 0   | 0        | 0          | 0          |          | 1                      |
|             |                   |    |     |          |            |            |          |                        |
|             |                   |    |     |          |            |            |          |                        |
|             |                   |    |     |          |            |            |          |                        |
|             |                   |    |     |          |            |            |          |                        |
|             |                   |    |     |          |            |            |          |                        |
|             |                   |    |     |          |            |            |          |                        |
|             |                   |    |     |          |            |            |          |                        |
| K−ŀ         |                   |    |     |          |            |            |          |                        |
| 見出しをここにドラッグ | すると、その列でグループ化できます |    |     |          |            |            |          |                        |
| ŀ           | 変更                | 日付 |     | 時間       | 517        | עקע        | 詳細       | <del>ታ</del> イズ (/፣/ト) |
| .35.75.99   | 見つかった変更点          | 今日 |     | 19:08:04 | 同期         | <b>C</b>   |          | 1681                   |

レポートセンターが新しいウィンドウで開きます。

レポートセンターは以下の2つのテーブルで構成されています。

◆ 上の シナリオ別の使用可能レポート]テーブルには、レポートがあるすべてのシナリオのリスト、および各シナリオで参照可能なレポートのタイプと数が表示されます。

- ◆ 下の [レポート] テーブルには、上のテーブルで選択したシナリオで参照可能なすべてのレポートのリストが表示されます。
- 2. 特定のレポートを表示するには、 ジナリオ別の使用可能レポート ]テーブル から、そのレポートが表すシナリオを選択します。次にその下の [レポート]テー ブルで、表示するレポートをクリックします。

**注**: 同期レポートとレプリケーションレポートの場合は、設定により、サマリレポートに加えて詳細レポートも生成できます。どちらのレポートも同じ処理を表しますが、詳細レポートには処理に関係するファイルのリストも表示されます。

|         |                                   |                     | 同期レポー                       | ŀ |  |  |
|---------|-----------------------------------|---------------------|-----------------------------|---|--|--|
| 同期モード   | ファイル レベル同期(以下を無視・同一サイズ/更新日時のファイル) |                     |                             |   |  |  |
| シナリオ    | シナリオ FileServer                   |                     |                             |   |  |  |
| マスタ ホス  | F -                               | 155.35.75.99(1)     |                             |   |  |  |
| レブリカ 木江 | 21                                | 155.35.75.99(2)     |                             |   |  |  |
| シナリオ関数  | 時間                                | 03/25/2011 19:07:59 |                             |   |  |  |
| レポート開始  | 時間                                | 03/25/2011 19:08:01 |                             |   |  |  |
| レポート終う  | 7時間                               | 03/25/2011 19:08:04 |                             |   |  |  |
|         |                                   |                     |                             |   |  |  |
| イベント    | バイト                               | タイム スタンブ            | ファイル名                       |   |  |  |
| 作成      | 2.33 KB                           | 03/25/2011 19:35:34 | C:/新しいフォルダ/install_utl2.log |   |  |  |

選択したレポートが新しいウィンドウに表示されます。

# 第5章:スイッチオーバーとスイッチバック

スイッチオーバーとスイッチバックは、マスタサーバとレプリカサーバ間でアクティブな役 割とパッシブな役割を交換し、マスタが現在アクティブな場合、スイッチオーバー後 にパッシブに変わって、アクティブな役割をレプリカに渡すことができるようにするプロ セスのことです。レプリカがアクティブな場合、スイッチオーバー後にパッシブに変わっ て、アクティブな役割をマスタに渡します。スイッチオーバーは、ボタンをクリックすると 起動し、マスタが使用できないことが検出された場合にはArcserve RHA によって 自動的に起動されます( 「スイッチオーバーとリバースレプリケーションの開始]ダイ アログボックスで 自動スイッチオーバーの実行]オプションをオンにしている場合)。 このオプションをオフにすると、マスタサーバがダウンしているので、Arcserve RHA マ ネージャから手動でスイッチオーバーを開始できることがシステムによって通知され ます。

このセクションには、以下のトピックが含まれます。

| スイッチオーバーとスイッチバックの動作のしくみ | 42 |
|-------------------------|----|
| <u>スイッチオーバーの開始</u>      | 44 |
| <u>スイッチバックの開始</u>       | 45 |
| <u>スイッチオーバーに関する注意事項</u> | 47 |

### スイッチオーバーとスイッチバックの動作のしくみ

HA シナリオの実行開始後、同期プロセスが完了すると、レプリカはマスタが動作 しているかどうか定期的にチェックします。 デフォルトの間隔は30秒です。以下の タイプのモニタリングチェックを選択できます。

- Ping -- マスタに送信され、マスタが動作中で応答していることを検証するリクエストです。
- データベース チェック -- 適切なサービスが実行中で、すべてのデータベースがマウント済みであることを検証するリクエストです。
- ユーザ定義 チェック -- 特定のアプリケーションをモニタするようにカスタマイズできる、カスタム リクエストです。

これらのいずれかでエラーが発生すると、チェック全体が失敗と見なされます。 設定されているタイムアウト期間中(デフォルトは5分)、すべてのチェックが失敗する場合、マスタサーバは停止しているものと見なされます。 その後、 HA シナリオの設定によって、Arcserve RHA はアラートを送信するか、自動的にスイッチオーバーを開始します。

スイッチオーバーの開始方法は、HAシナリオの作成時に定義します。

- 「スイッチオーバーとリバースレプリケーションの開始」ページで、「スイッチオーバーを手動で開始する」オプションを選択している場合は、手動スイッチオーバーを実行します。詳細については、「スイッチオーバーの開始」を参照してください。
- 「スイッチオーバーを自動的に開始する]オプションを選択している場合でも、マスタの稼働中に手動スイッチオーバーを実行できます。システムをテストする場合や、マスタで何らかのメンテナンスを実行している間、レプリカサーバでアプリケーションサービスを続行する場合などに、スイッチオーバーを開始できます。トリガによる(自動)スイッチオーバーは、管理者が「スイッチオーバーの実行]ボタンをクリックして手動で開始するスイッチオーバーとほぼ同じですが、開始が手動ではなく、マスタサーバ上のリソースの障害によってトリガされる点が異なります。タイムアウトパラメータは変更できます。詳細については、「Arcserve RHA 管理者ガイド」を参照してください。

HA シナリオの作成時に、リバースシナリオを開始する方法を定義します。

「スイッチオーバーとリバースレプリケーションの開始」ページで「リバースレプリケーションを自動的に開始する」オプションを選択している場合、元のマスタサーバがオンラインであれば、逆方向のレプリケーション(レプリカからマスタ)がスイッチオーバーが正常に完了した後に自動的に開始されます。

 『リバースレプリケーションを手動で開始する]オプションをオンにしている場合、

 マスタ障害のないクリーンなスイッチオーバーのテスト後であっても、レプリカから

 マスタにデータを再同期する必要があります。

リバースレプリケーション機能をオフにしている場合、スイッチオーバー発生後にリ バースレプリケーションを開始するには、 実行]ボタンをクリックします。この機能の 利点は、マスタサーバとレプリカサーバがオンライン状態にあり、スイッチオーバーの 間も接続されていた場合、リバース方向での再同期の必要がない点です。 再同 期では、マスタサーバとレプリカサーバのデータの比較が行われ、リアルタイムレプ リケーションの開始前に、どちらの変更データを転送するかが決められます。 この 処理には時間がかかります。 自動リバースレプリケーションがオンになっており、ス イッチオーバーの間も両方のサーバがオンラインだった場合、 再同期が行われずに レプリケーションがリバースされます。 この場合のみ、 再同期が必要ありません。

### スイッチオーバーの開始

自動または手動でスイッチオーバーが開始された後は、すべて自動で処理が行われます。

注:以下の手順では Exchange のシナリオを例として示していますが、

すべてのサーバタイプで手順は同様です。

#### 手動スイッチオーバーを開始する方法

- 1. [マネージャ]を開いて [シナリオ]ペインから該 当 するシナリオを選 択しますシ ナリオが実 行 中 であることを確 認します。
- 2. [スイッチオーバーの実行]をクリックします。

確認メッセージが表示されます。

3. [DK]をクリックします。

マスタ サーバからレプリカ サーバへのスイッチオーバーが開始されます。

スイッチオーバー プロセスについての詳細な情報は、スイッチオーバー中にイベント ペインに表示されます。

スイッチオーバーが完了すると、シナリオは停止されます。

**注**: 自動リバースレプリケーションが 自動開始]に指定されている場合に限り、スイッチオーバー終了後もシナリオが継続実行される可能性があります。

[イベント]ペインに、「スイッチオーバーが完了しました」というメッセージに続き、「シナリオは停止しています」というメッセージが表示されます。

これで、マスタがスタンバイ サーバになり、レプリカがアクティブ サーバになりま す。

### スイッチバックの開始

手動または自動を問わず、スイッチオーバーの開始後、任意の時点でサーバの 役割を元に戻し、元のマスタをアクティブサーバに、レプリカをスタンバイサーバにす ることができます。サーバ間で役割を元に戻す前に、元のレプリカサーバのデータ で元のマスタサーバのデータを上書きするかどうかを決定しておきます。上書きす る場合は、最初に「バックワードシナリオ」と呼ばれるリバースシナリオを実行する 必要があります。

注:以下の手順は、どのサーバタイプでも同じです。

#### 手動スイッチバックを開始する方法

- ネットワークでマスタ サーバとレプリカ サーバが利用可能であり、エンジンが稼働中であることを確認します。
- 2. [マネージャ]を開いて [シナリオ]ペインから該当するシナリオを選択します
- 3. 以下のいずれかを実行します。
  - ◆ シナリオがすでに実行中の場合は、手順4に進みます。
  - ◆ シナリオが実行されていない場合は、手順1~3を実行してから手順4に進みます。
    - a. ツールバー上で 実行]をクリックして、シナリオを開始します。

Arcserve RHA はスイッチオーバーの実行を検出し、その状態と 設定を検証します。検証完了後、検知された既存のエラーや 警告があればそれらが 検証結果]ダイアログボックスに一覧 表示され、さらにバックワード シナリオの実行を承認するように 促すメッセージが表示されます。必要に応じて、詳細設定] ボタンをクリックして、シナリオに関連しているホストの詳細情報 を表示する別のペインを開きます。

**注:** 同期方法の詳細については、「Arcserve RHA 管理者ガイド」を 参照してください。

再同期が完了すると、 [イベント]ペインに「同期処理中の変更はす ベてレプリケートされました」というメッセージが表示されます。 この時点 で、 アクティブ サーバからスタンバイ サーバへのレプリケーションが開始さ れます。

**注**: これで、マスタ サーバとレプリカ サーバ間 で役割を元に戻す準備 が整いました。 サーバの役割を交代するには、シナリオの実行中にツールバーの 入 イッチオーバーの実行 ]をクリックします。確認メッセージが表示されま す。

- 4. サーバの役割を交代するには、シナリオの実行中にツールバーの スイッチ オーバーの実行]をクリックします。確認メッセージが表示されます。
- 5. 【はい】をクリックしてメッセージをクリアし、スイッチバック プロセスを開始しま す。

スイッチバックが完了すると、サーバの役割が元に戻り、シナリオは自動的に 停止します。

**注**: 『リバースレプリケーションの開始 ]オプションが 自動開始 ]に定義されている場合、スイッチバック終了後もシナリオは継続して実行されます。

これで、シナリオを元(フォワード)の状態で実行できます。

### スイッチオーバーに関する注意事項

データの上書きを防ぐため、「スイッチオーバー」または「リバースレプリケーションの 開始」のプロパティの*いずれか*一方のみを 自動」に設定するようにしてください。 両方のプロパティが 自動」に設定されていると、サーバに障害が発生した際、管 理者の知らないうちに Arcserve RHA によってスイッチオーバーがトリガされ、障害の 原因を調査する前にリバースレプリケーションが開始されてしまう場合がありま す。リバースレプリケーション中、Arcserve RHA は、ユーザの実稼働サーバのデータ を上書きします。

スイッチオーバー中にクラッシュや停電が発生すると、アクティブサーバのリカバリ手順の実行が必要となる場合があります。

# 第6章:データのリカバリ

このセクションには、以下のトピックが含まれます。

| データリカバリプロセス                                    |    |
|------------------------------------------------|----|
| <u>ブックマークの設定</u>                               | 51 |
| <u>ディン・・・・・・・・・・・・・・・・・・・・・・・・・・・・・・・・・・・・</u> | 52 |
| <u>////////////////////////////////////</u>    |    |

# データリカバリ プロセス

なんらかのイベントが原因でマスタデータが損失した場合、任意のレプリカから データをリストアできます。リカバリプロセスは、同期処理を逆方向(レプリカからマ スタ)に行うものです。

Arcserve RHA を使用して、以下の2つの方法でデータをリカバリできます。

- レプリカからマスタへの損失データのリカバリ--このオプションは逆方向の同期プロセスであり、シナリオを停止する必要があります(このオプションは、Oracle、 SQL または Exchange シナリオでは推奨されません)。
- 特定のイベントまたは時点からの損失データのリカバリ(データのリワインド) --このオプションでは、タイムスタンプ付きのチェックポイントおよびユーザ定義の ブックマークを使って、マスタ上の破損データを、破損前のある時点までロール バックします。

重要:リカバリを開始するには、レプリケーションを停止する必要があります。

# ブックマークの設定

ブックマークは、どの状態に戻すかを指定するために手動で設定するチェックポイントです。データの不安定要因になる可能性があるアクティビティが発生する直前 にブックマークを設定することをお勧めします。ブックマークは、過去のイベントに対してではなく、リアルタイムに設定されます。

Notes:

- このオプションは、「リカバリ]- データのリワインド]オプションをオンに設定した場合にのみ使用できます(デフォルトの設定はオフです)。
- 同期処理中はブックマークを設定できません。
- フルシステム HA シナリオには手動でブックマークを挿入できます。

#### ブックマークの設定方法

- シナリオペインで、必要なシナリオが実行されているときにデータをリワインド するレプリカホストを選択します。
- 2. [ソール]メニューで、「リワインド ブックマークの設定]オプションを選択します。
   [リワインド ブックマーク]ダイアログ ボックスが表示されます。

[リワインド ブックマーク]ダイアログ ボックスに表 示されるテキストは、ブックマークの名前として [リワインド ポイントの選択]ダイアログ ボックスに表 示されます。 デフォルトの名前には、日付と時間が含まれます。

3. ブックマークのデフォルト名をそのまま使用するか、別の名前を入力し、 DK をクリックします。

**注:**後で必要なブックマークを識別する際に役立つような、意味のある名前を 指定することをお勧めします。

ブックマークが設定されます。

**注**: フルシステム HA のようなー 部 のシナリオでは、ブックマークが作 成されるまで、 ジャーナル変 更 の適 用 はー 時 停 止され、作 成 後 に再 開されます。

# データのリワインド

データのリワインドによるリカバリ方法では、データを破損前の時点にリワインドできます。 リワインド プロセスは、逆方向の同期処理が始まる前に、 レプリカサーバで 実行されます。 データのリワインドでは、 リワインドポイントまたはブックマークを使用 して、現在のデータを以前の状態にリセットできます。

このオプションは、『リカバリ] - データのリワインド ]オプションを オン]に設定した場合のみ使用できます。

このオプションが **は**フ]に設定されている場合、システムはデータのリワインド ポイン トを登録しません。データのリワインド パラメータの詳細(保存期間、最大ディスク サイズ)については、「Arcserve RHA 管理者ガイド」を参照してください。

**重要:** データのリワインド プロセスは、一方向にのみ実行できます。 つまり、一度 戻したものを再度先に進めることはできません。 リワインド後、 リワインド ポイント以後のすべてのデータは失われます。 これは、 リワインド ポイント以降のデータが新し いデータで上書きされるためです。

注: リワインド ポイントの自動登録が開始されるのは、同期プロセスが完了し、 「同期処理中の変更はすべてレプリケートされました」というメッセージが [イベント]ペインに表示されてからになります。同様に、同期処理中にブックマークを手動で設定することはできません。以下の例では、ファイルサーバシナリオが使用されていますが、手順はすべてのシナリオタイプで同様です。

#### リワインドポイントを使用して損失データをリカバリする方法

- 1. マネージャで、「シナリオ」ペインから対象のシナリオを選択し、停止します。
- (データベース アプリケーションの場合のみ)マスタホスト上でデータベース サービスを停止します。
- 3. マネージャで、シナリオフォルダからレプリカホストを選択します。

**注**:対象のシナリオに複数のレプリカサーバが関連している場合は、データを リカバリするレプリカを選択します。

| シナリオ ビュー          |    |                 |       |        |         |              | 👻 🕂 🗙  |
|-------------------|----|-----------------|-------|--------|---------|--------------|--------|
| 🖃 🧓 シナリオ          |    |                 |       |        |         |              |        |
| ··· シナリオ          |    | <del>ا</del> لا | 乼     | 製品     | ታ፦      | -17          | £∽k    |
| 🖃 🗾 Exchange Serv | er | ユーザによ           | 切停止   | DR     | Exchang | e Server オン: | ライン    |
| <u> </u>          | 変更 | <u></u> ቆን      | 送信データ | 送信ファイル | 受信データ   | 受信ファイル       | スプール形式 |
| 🖨 🛃 10.57.31.10   |    |                 |       |        |         |              |        |
| 🗖 10.57.31.34     |    |                 |       |        |         |              |        |

 4. 
 ジール]メニューから、
 データのリストア]を選択するか、
 データのリストア]

 ボタンをクリックします。ユーザ認証情報の入力を求められたら、該当する情報を入力して、
 [0K]をクリックします。

データのリストアウィザードの「リカバリ方法]ページが表示されます。

5. いずれかのデータのリワインド オプションを選択します。 リワインド データをマス タに同期して戻す(オプション 2)か、 レプリカにのみ残す(オプション 3)かを選 択します。

**注**: マネージャへのログインに使用したユーザ認証情報がレプリカ上のエンジンの操作に必要な認証情報と異なる場合、「ユーザ認証情報]ダイアログボックスが表示され、選択したレプリカ用のログオンアカウントの詳細を入力するように求められます。Exchange Server シナリオについては、オプション3は必要ではありません。

データのリワインド オプションを選択 すると、リカバリ シナリオが自動的に作成されます。このリカバリ シナリオは、リワインドプロセスの最後まで実行されます。

- 6. 次へ]をクリックします。 リワインド ポイントの選択]ページが表示されます。
- しばらくすると リワインド ポイントの選択 ]ボタンが有効になるため、クリックして既存のリワインドポイントを表示します。

| リワインド ボイントの選択                        |                       |               |         |                  |                 |                 |
|--------------------------------------|-----------------------|---------------|---------|------------------|-----------------|-----------------|
| リワインドボイントのフィルタ                       |                       | ポイント タイプ      | ポイント ID | △ 時間             | 名前              | パス              |
|                                      |                       | ヨリワインド ブックマーク | 711     | 5/3/2012 1:58:28 | 🗐 ブックマーク 1      |                 |
| リカバリ ポイント合計:                         | 177                   | 国リワインド ブックマーク | 712     | 5/3/2012 1:59:52 | 📲 ブックマーク 2      |                 |
| 教会連邦キマロキビロ悪ハル。                       |                       | 雪リワインド ブックマーク | 746     | 5/3/2012 2:00:06 | 🗐 ブックマーク 3      |                 |
| ************************************ | V                     | 国リワインド ブックマーク | 747     | 5/3/2012 2:05:04 | 雪 ブックマーク 4      |                 |
| 開始時間:                                | 2012/06/01 14:56:18   | 雪リワインド ブックマーク | 748     | 5/3/2012 2:08:07 | 雪 ブックマーク 5      |                 |
| 終了時間                                 | 2012/06/01 14:57:20   |               |         |                  |                 |                 |
| 表示タイプ                                | リワインド ブックマーク          |               |         |                  |                 |                 |
| -7rイル名                               |                       |               |         |                  |                 |                 |
| ◎ すべてのファイル ○ 含めるファ                   | ァイル C 除外するファイル        |               |         |                  |                 |                 |
| [                                    |                       |               |         |                  |                 |                 |
| 開始時間                                 | 2012/06/01 14:56:18 🚊 |               |         |                  |                 |                 |
| 終了時間                                 | 2012/06/01 14:57:20   |               |         |                  |                 |                 |
| ○ ルートディレクトリ ⊙ データベ                   | :                     |               |         |                  |                 |                 |
| 日・目 サーバマシン名                          | <b>A</b>              |               |         |                  |                 |                 |
| 白 目 データベース                           | _                     |               |         |                  |                 |                 |
| 百日日 メールボックス データイ                     | ベース1254249298         |               |         |                  |                 |                 |
| 🗐 ログファイル パス                          |                       |               |         |                  |                 |                 |
| - 🗐 システム パス                          | -                     |               |         |                  |                 |                 |
| EDB /71////                          | A                     | 4             |         |                  |                 |                 |
|                                      | -%/\~{ 1060303488     |               |         |                  |                 |                 |
|                                      | V                     | K K           | ページ     | 1 🚊 実行           | $\rightarrow$   | $\geq$          |
|                                      | 適用                    | ページ合計: 1      | 一致(     | たポイントの合計: 5      | <b>ኦ፲</b> ሀ ステー | 奴: 完了           |
| Excel (ミエクスポート( <u>E</u> )           | 検索( <u>F</u> )        |               |         |                  | OK( <u>O)</u>   | 2JV( <u>C</u> ) |

[リワインド ポイントの選択]ダイアログボックスが表示されます。

**リワインド ポイントの選択**]ダイアログ ボックスにすべてのリワインド ポイントのリストが表示されます。これには、システムおよびユーザ定義のブックマークによって自動的に登録されたフォルダやファイルの変更も含まれます。

注: **リワインド ポイントの選択**]ダイアログ ボックスが空の場合は、 データのリ ワインド]プロパティが有効であることを確認してください。

8. 目的のリワインドポイントを選択して、 [DK]をクリックします。

**注**: リワインド ポイントとしてブックマークを使用する場合は、実際のイベントに 最も近いリワインド ポイントを選択することをお勧めします。

**リワインド ポイントの選択**]ページに戻ります。ここには、選択したリワインドポイントに関する情報が表示されています。

| 🏪 ቻ – ቃወリストア ウィザード            | <u>?</u> ×                                                                                                    |
|-------------------------------|----------------------------------------------------------------------------------------------------|
|                               | リワインド ポイントの選択<br>このデータ リワインド メソッドでは、データが壊れる以前の時点までリワインドできます。リワインド ブロセスは、リ<br>バースの同期プロセスが開始する前に、レプリカ サーバで実行されます。データ リワインド メソッドでは、 リワイン<br>ド ポイントまたはブックマークを使用して現在のデータを以前の状態にリセットできます。 |
| ✓ リカ/初方法 ▶ リワインド ポイントの選択 同期方法 | リワインド ボイントの 選択J ボタンをクリックして、データをリワインドする時間上の点を選択<br>します。                                                                                                    |
|                               | リワインド先のポイント:<br>タイプ: ログの 切り替え<br>ID: 2730<br>時刻: 2010/04/09 3:17:57<br>ファイル名: E00tmp.log                                                                                            |
|                               | 戻る(B) 次へ(N) 終了(E) キャンセル(C) .::                                                                                                    |

9. **次へ**]をクリックします。 同期方法]ページが表示されます。

10. ブロックレベル同期]を選択して、終了]をクリックします。

注:マネージャへのログインに使用したユーザ認証情報がレプリカ上のエンジンの操作に必要な認証情報と異なる場合、「ユーザ認証情報」ダイアログボックスが表示され、選択したレプリカ用のログオンアカウントの詳細を入力するように求められます。

Arcserve RHA は、選択したポイントまでデータをリワインドします。 リワインド プロセスが終了すると、 [イベント]ペインに「リワインドプロセスが正常に完了しました」というメッセージが表示されます。

レプリカ上のデータでマスタ上のデータを置換するように選択している場合、 Arcserve RHA はレプリカからマスタへの同期処理を開始します。 プロセスが終 了すると、一時的なリカバリシナリオは停止して削除されます。

11. デフォルトでは、データリカバリが実行されると、同期レポートが生成されます。

これで、レプリケーションプロセスを元のシナリオで再開できます。

**CICSEIVE**<sup>®</sup> Replication & High Availability

レポート センター ホームページ

|     |                 |    |     |          |            |            | 更新済み: 2019年5月21日 17: | :34:17 |
|-----|-----------------|----|-----|----------|------------|------------|----------------------|--------|
| 9t  | シナリオ別の使用可能ノポート  |    |     |          |            |            |                      |        |
| - S | yナUオ            |    |     |          |            |            |                      |        |
| 3   | ソナリオ名           | 同期 | 相違点 | レブリケーション | ፖቲスメント モード | アシュアードリカバリ | レポートの合計              |        |
| E   | Exchange Server | 1  | 0   | 0        | 0          | 0          | 1                    | ×      |

### レプリカからの損失データのリカバリ

以下の手順では、「ファイルサーバ」シナリオが例として使用されていますが、手順はすべてのサーバタイプで同様です。

レプリカから全損失データをリカバリする方法

- 1. マネージャで、 シナリオ]ペインから対象のシナリオを選択し、停止します。
- (データベース アプリケーションの場 合 のみ) マスタ ホスト 上 でデータベース サービスを停止します。
- 3. マネージャで、シナリオフォルダからレプリカホストを選択します。

**注**:対象のシナリオに複数のレプリカサーバが関連している場合は、データを リカバリするレプリカを選択します。

| シナリオ ビュー          |        |          |          |              |              | 🚽 🕂 🗙  |
|-------------------|--------|----------|----------|--------------|--------------|--------|
| 🖻 🌼 シナリオ          |        |          |          |              |              |        |
|                   | シナリオ   | 状患       | 瀬品       | <del>ا</del> | -11          | £∽k    |
| 🗏 🧾 Exchange      | Server | ユーザにより停止 | DR       | Exchan       | se Server オン | ライン    |
| 市7                | スト 変更  | 済み 送信デー  | タ 送信ファイル | 受信データ        | 受信ファイル       | スプール形式 |
| 🖃 🌄 10.57.31.     | .10    |          |          |              |              |        |
| <b>= 10.57</b> .3 | 81.34  |          |          |              |              |        |

[データのリストア]オプションが有効になります。

4. **ジール**]メニューから データのリストア]を選択するか、標準のツールバーにある データのリストア]ボタンをクリックします。

| 🧔 Arcserve RHA マネージャ - @win-3fsdqh7km09:8088                                |   |     |
|-----------------------------------------------------------------------------|---|-----|
| シナリオ 編集 イベント 表示 クラウド ツール ヘルプ                                                |   |     |
| i i 🗀 🛯 🖏 🕨 🗣 🔁 🛤 🛱 🏭 L. U 🖉 🚎 🚍 🧿 🗉 🍕 .                                    |   |     |
| 🔒 งรามส ชีว-า 📄 วรางวิจ 😴 เจ็ญมารา (E) (-> กับวรา-ว สมาค 🤹 สนา มนาราบน สมาค | • |     |
| אַדאָלאָד אַראָדאָר אָראָדאָר אַראָראָראָראָראָראָראָראָראָראָראָראָראָר    | • | ф 🗙 |
|                                                                             |   |     |

**注:** マネージャへのログインに使用したユーザ認証情報がレプリカ上のエンジンの操作に必要な認証情報と異なる場合、 ユーザ認証情報]ダイアログボックスが表示され、選択したレプリカ用のログオンアカウントの詳細を入力するように求められます。

データのリストアウィザードの リカバリ方法]ページが表示されます。

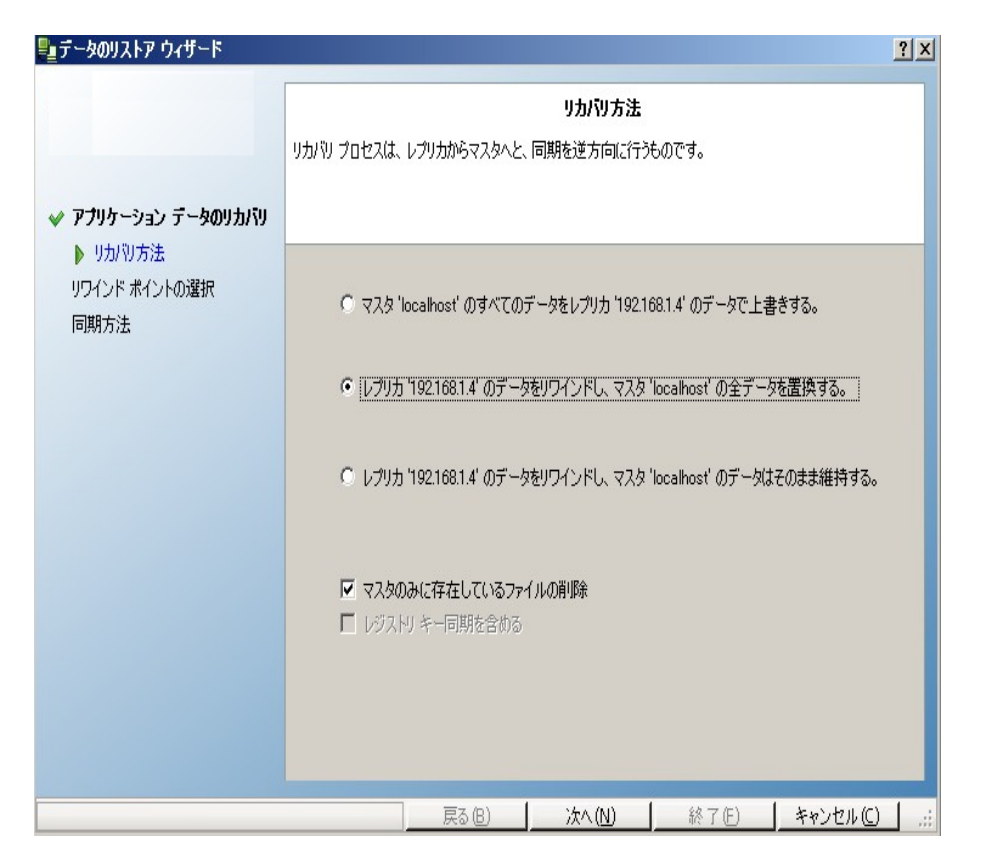

注: 「データのリワインド」プロパティが けン]に設定されている場合は、別の 「データのリストア]ダイアログが表示されます。この場合、最初のオプション、つ まり **レプリカ上のデータでマスタ上のすべてのデータを上書きします**]を選択し ます。このオプションでは、リワインドせずにデータをリストアします。

5. **次へ**]をクリックします。 同期方法]ウィンドウが表示されます。

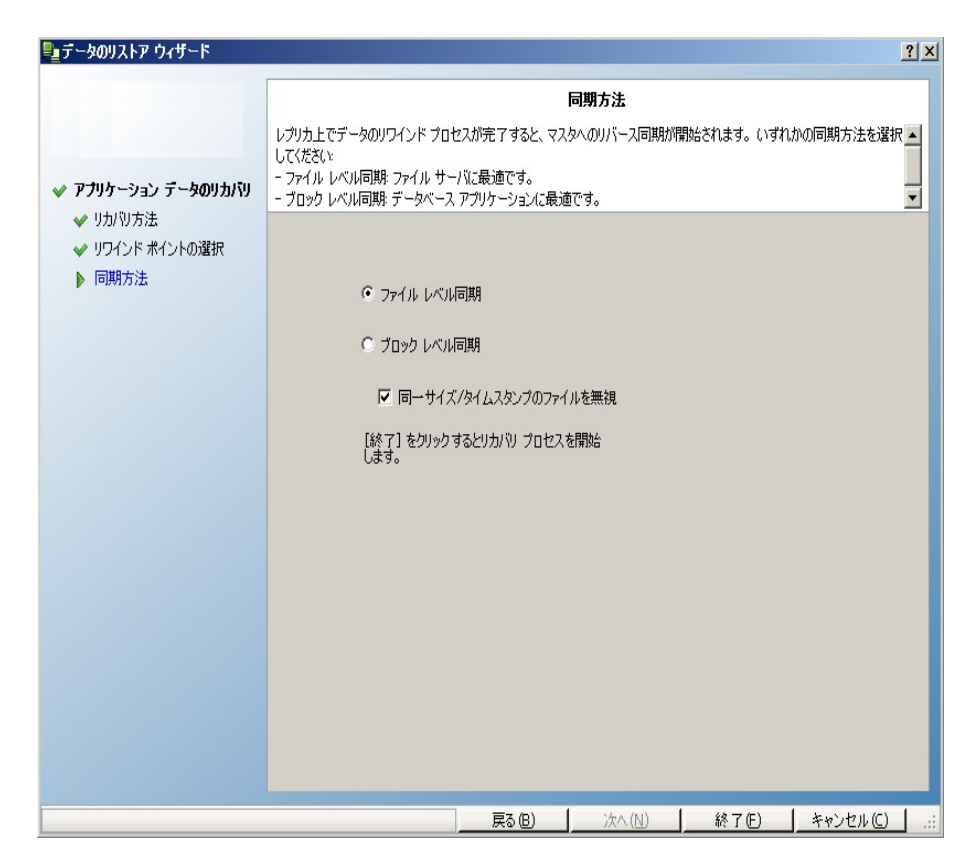

適切な同期方法(ブロックレベル同期)が選択されていることを確認します。詳細については、「Arcserve RHA 管理者ガイド」を参照してください。
 **院了**]をクリックします。

リカバリプロセスが開始されると、Arcserve RHA では、選択したレプリカをルート とし、マスタを転送先ノードとした一時的なリバースツリーが作成されます。マ スタのリカバリプロセスが終了すると、一時的なシナリオは削除され、 [イベン ト]ペインに「同期処理が終了しました」というメッセージが表示されます。

注:一時的なリカバリシナリオの実行中にエラーが発生した場合、リカバリシ ナリオが停止し、「シナリオ]ペインに残ることがあります。このような場合は、こ れを右クリックし、ポップアップメニューから 削除 ]オプションを選択して削除す る必要があります。リカバリシナリオが削除されると、「シナリオ]ペインに元のシ ナリオが再表示されます。次に、元のシナリオを再実行し、必要に応じてリカ バリプロセスを繰り返すことができます。

7. デフォルトでは、データリカバリが実行されると、同期レポートが生成されま す。

|          |                                      | 同期レポート |
|----------|--------------------------------------|--------|
| 同期モード    | ファイル レベル同期(以下を無視・同一サイズ/タイムスタンブのファイル) |        |
| シナリオ     | Exchange 1                           |        |
| マスタ  ネスト | 192.168.1.2(1)                       |        |
| レブリカ ネスト | 192.168.1.4(2)                       |        |
| シナリオ開始時間 | 04/08/2010 20:55:37                  |        |
| レポート開始時間 | 04/08/2010 20:55:41                  |        |
| レポート終了時間 | 04/08/2010 20:55:44                  |        |

これで、レプリケーションプロセスを元のシナリオで再開できます。

# 第7章:リダイレクション方式

このセクションには、以下のトピックが含まれます。

| リダイレクションの仕組み          |    |
|-----------------------|----|
| <br>DNS リダイレクション      | 63 |
|                       | 64 |
| <u>スクリプト リダイレクション</u> |    |
| メールボックスリダイレクション       |    |
| リダイレクションの無効化          |    |

# リダイレクションの仕組み

Arcserve RHA がサポートする各 サーバタイプは、1 つ以上のリダイレクション方式を 使用するように設定できます。環境およびビジネスニーズに基づいて、リダイレク ション方式を有効にする必要があります。以下のセクションでは、Microsoft Exchange Server でサポートされているリダイレクション方式を説明しています。

注: Microsoft Exchange Server 2010 の場合、デフォルトでは、このリダイレクション 方式で利用できるのは、IP 移動のみです。さらに、すべてのリダイレクション方式が オフに設定されていても、Exchange Server 2010 HA シナリオは問題なく動作しま す。

# DNS リダイレクション

DNS リダイレクションにより、マスタ サーバーの DNS 「A」レコード がレプリカ サーバの IP アドレスに解決されるように変更されます。マスタに障害 が発生 すると、レプリカ サーバが該 当する DNS レコードを変更し、マスタ サーバへの参照 がマスタの IP アド レスではなくレプリカの IP アドレスに解決 するようにします。このリダイレクション方式 は、ネット ワークの再構成を必要とせず、LAN ネットワーク構成と WAN ネットワーク 構成で動作します。

DNS リダイレクトは A (ホスト) タイプ レコードのみに有効で、CNAME (エイリアス) レ コードを直接、更新することはできません。しかし、CNAME レコードが変更された A レコードをポイントしている場合は、間接的にリダイレクトされます。

デフォルト ではマスタ サーバ名 が付 いたレコード が使 用 されるように設 定 されていま すが、 *DNS 設 定 ]の [スイッチオーバー プロパティ] タブにあるマスタ名* を使 用して、 任 意 の DNS A (ホスト) レコード にリダイレクト するように Arcserve RHA を設 定 する ことができます。

## IP 移動リダイレクション

IP 移動リダイレクションは、マスタサーバの IP アドレスのレプリカサーバへの移動に 関わります。

このリダイレクション方式は仮想マシンのシナリオでよく使われ、マスタサーバとレプリ カサーバが同じネットワークセグメントにあるLAN環境でのみ使用できます。この 構成で、マスタサーバでスイッチオーバーが発生すると、レプリカサーバがマスタ サーバに割り当てられた1つ以上のIP アドレスを引き継ぎます。

**重要:**この方式は、両方のサーバが同じ IP サブネットにある場合のみ使用できます。

IP 移動をリダイレクション方式として使用する場合は、最初にマスタホストに IP アドレスを追加する必要があります。詳細については、「マスタサーバでの IP アドレスの追加」を参照してください。

このセクションには、以下のトピックが含まれます。

- マスタサーバでの IP 追加
- <u>クラスタ IP 移動</u>

### マスタ サーバでの IP 追加

HA シナリオで IP 移動リダイレクションを使用するには、マスタ ホストに IP アドレスを 追加する必要があります(以下の手順では「*Arcserve-IP*」と記述します)。この新 しい IP アドレスは、Arcserve RHA 内部の通信およびレプリケーションに使用されま す。これは、スイッチオーバー(レプリカサーバにスイッチ)が発生すると、現在の実 運用 IP アドレスがマスタで使用できなくなるために必要になります。

**重要**: IP 移動リダイレクション方式を使用している場合のみ、以下の手順を実行してください。

マスタ サーバへの IP アドレスの追加方法

- 1. [レントロールパネル]を開いて、「ネットワーク接続]を選択します。
- 2. [ローカルエリア接続]を右クリックして、「プロパティ]を選択します。
- 3. 【インターネット プロトコル( TCP/IP) ]をクリックして、 [プロパティ] ボタンをクリックします。
- 4. 詳細設定]をクリックします。
- 5. 追加]をクリックして、追加のIP アドレス(Arcserve-IP)を入力します。

以下のスクリーンショットでは、Arcserve-IP IP アドレスは192.168.220.23、現在 使用されているサーバ IP アドレスは192.168.220.111 です。

| <u>↓</u> ローカル I | リア接続の状態  ア接続の状態  ア接続の  「」  、  、  、  、  、  、  、  、  、  、  、  、  、 |
|-----------------|------------------------------------------------------------------|
| 全般              | ローカル エリア接続のプロパティ ? X                                             |
| 接近す             | ·般   認証   詳細設定                                                   |
| 能               | TCP/IP 詳細設定 <u>?</u> ×                                           |
| 退               | IP 設定   DNS   WINS   オプション                                       |
|                 |                                                                  |
|                 |                                                                  |
| 一動作             |                                                                  |
|                 |                                                                  |
| В               | · <sub>「デフォルトゲート</sub> TCP/IP アドレス ? ×                           |
|                 | <u>ゲートウェイ</u><br>IP アドレス型: 192 168 220 23                        |
|                 | 192.108.220.<br>サブネットマスク( <u>S</u> ): 255 255 0                  |
| <u></u>         |                                                                  |
|                 |                                                                  |
|                 | ☞ 自動メトリック(型)                                                     |
|                 | インターフェイス、メトリック(位):                                               |
|                 |                                                                  |
|                 |                                                                  |
|                 |                                                                  |

6. 追加]をクリックします。

- 7. [DK]をクリックします。
- 8. [DK]をクリックして、LAN 設定を終了します。

マスタに IP を追加した後、HA シナリオに Arcserve-IP を追加する必要があります。 HA シナリオに Arcserve-IP アドレスを追加するには、以下の2つの方法があります。 す。

- 新規シナリオの場合、ウィザードから直接追加
- 既存のシナリオの場合、マスタホスト名を変更して追加

これら2つの方法の手順は以下のとおりです。

このセクションには、以下のトピックが含まれます。

- 既存のシナリオへの Arcserve-IP の追加
- 新規シナリオへの Arcserve-IP の追加

## 既存のシナリオへの Arcserve-IP の追加

この手順は、IP 移動リダイレクション方式を使用する場合にのみ実行します。

#### Arcserve-IPを既存のシナリオに追加する方法

1. シナリオ]ペインで、必要なマスタホストを選択します。

| シナリオ ビュー            |          |      |          | <b>↓</b> ₽ × |
|---------------------|----------|------|----------|--------------|
| <b>₽</b> ∰シナリオ      |          |      |          |              |
| シナリオ                | 状態       | 製品   | サーバ      | £∽K          |
| 🖻 🚅 Exchange Server | ユーザにより停止 | DR   | Exchange | オンライン        |
| #Zŀ                 | 変更済み     | 同期済み | วราน     | スプール形式       |
| ⊡ 50.48.154         |          |      |          |              |
| ■10.50.48.166       |          |      |          |              |

- 2. マスタを右 クリックして、ポップアップ メニューから 名 前 の変 更 ]を選 択しま す。次 に、Arcserve-IP アドレスを入 力します。
- フレームワーク]ペインで、「スイッチオーバー]タブを選択し、スイッチオーバー ホストとしてレプリカサーバを選択します。
- [P 移動]オプションを 甘ン]に設定します。 [P 移動] [P/マスク]に示される IP アドレスが実運用サーバの IP アドレス(これがスイッチオーバーする IP アドレスです)と一致していることを確認します。複数の IP アドレスを移動する場合は、「ここをクリックすると新しい IP/マスクを追加します]を選択して複数の本番 IP アドレスを追加できます。

| 🌉 ハイ アベイラビリティ プロパティ                                                           | <b>→ 부</b> ×                  |
|-------------------------------------------------------------------------------|-------------------------------|
| プロパティ                                                                         | 値                             |
| ± <b>乳</b> スイ <del>ッ</del> チオーバー                                              |                               |
| 田<br>副<br>ホスト                                                                 |                               |
| 日週ネットワーク トラフィック リダイレクション                                                      |                               |
| ■ IP 移動                                                                       |                               |
| 🗆 📃 DNS リダイレクト                                                                | オン                            |
| 回動 DNS サーバ IP                                                                 | 17                            |
| DNS IP                                                                        | 127.0.0.1                     |
| 📕 DNS IP                                                                      | 192.168.1.3                   |
| I DNS IP                                                                      | ここをクリックすると新しい IP を追加しま        |
| III DNS TTL (秒)                                                               | 60                            |
| 📕 Active Directory 統合                                                         | オン                            |
| 回動 DNS サーバ内マスタ IP                                                             |                               |
| IP アドレス                                                                       | 192.168.1.3                   |
| IP アドレス                                                                       | ここをクリックすると新しい IP を追加しま        |
| 回動 DNS サーバ内レブリカ IP                                                            |                               |
| IP アドレス                                                                       | 192.168.1.4                   |
| IP アドレス                                                                       | ここをクリックすると新しい IP を追加しま        |
| コンピュータ名の切り替え                                                                  | オフ                            |
| □●ユーザ定義スクリプト                                                                  |                               |
|                                                                               | •                             |
| スイッチオーバー後、マスタ ホストの IP がレブリカ ホストに切り替わります<br>カ コンピュータが同じ IP サブネットにある場合のみ適用できます。 | t。 このリダイレクションは、マスタ コンピュータとレプリ |
| 🗀 ม–ト รีสมอริษา 📵 วิติศริส 🧱 เพล อหัสรัยบริส วิติศริส                         | r J                           |

## 新規シナリオへの Arcserve-IP の追加

**注**: この手順は、IP 移動リダイレクション方式を使用する場合にのみ実行します。

シナリオ作 成 ウィザード の初 期 実 行 時 に、サーバ名 の代 わりに、 マスタ ホスト 名 /IP]および [レプリカ ホスト 名 /IP]ボックス内 に Arcserve-IP およびレプリカ IP アドレス を入 力します。

| シナリオ作成ウィザード                                                                       |                                                                                                    |  |  |  |
|-----------------------------------------------------------------------------------|----------------------------------------------------------------------------------------------------|--|--|--|
| ❤ ようこそ<br>❤ 製品タイプ                                                                 | マスタなよびレブリカ ホスト<br>マスタ (ソース) およびレブリカ (ターゲット) の両方のホストのホスト名または IP アドレスを入力してください。<br>シナリオに関係するレブリカが実数ある場合、まず 1 つのレブリカを追加し、ウィザードの手順終了て後に、「シナリオ」ペインで他のレブリカを手動で<br>追加してください。 |  |  |  |
| <ul> <li>✓ シナリオのセットアップ</li> <li>▶ ホスト</li> <li>エンジン検証</li> <li>マス切気境設定</li> </ul> | シナリオ名 Exchange - HA<br>マスタ ホスト名/IP 192.168.220.23 ポート 25000                                                                                                    |  |  |  |
| レプリカ環境設定<br>シナリオのプロパティ<br>ホスト プロパティ<br>スイッチオーバー プロパティ<br>シナリオの検証<br>シナリオの実行       | レブリカ ホスト名/IP 192.168.220.24 ボート 25000<br>「 クラウドへのレブリケート <u>クラウド ホストの選択</u><br>「 アセスメント モード<br>「 ホスト上の CA ARCserve RHA エンジンを検証                                         |  |  |  |
|                                                                                   |                                                                                                    |  |  |  |
|                                                                                   |                                                                                                    |  |  |  |

### クラスタ IP 移動

このセクションでは、クラスタ関連作業でどのようにIP移動リダイレクション方式を設定するかについて説明します。

注:マスタおよびレプリカの両方がクラスタの場合は、IP移動リダイレクションプロセスに関係する環境設定の特殊な問題がありますが、このマニュアルには記載されていません。クラスタ間シナリオの場合は、DNSリダイレクトを使用するか、テクニカルサポートに連絡して詳細な指示を受けてください。

このセクションには、以下のトピックが含まれます。

- マスタ クラスタの使用
- マネージャの使用
- 新規シナリオの場合
- 既存のシナリオの場合

### マスタクラスタの使用

クラスタ化されたマスタ(共有ストレージを持つMSCS)で IP 移動リダイレクションを 使用するには、マスタ Exchange リソース グループに IP リソースを追加する必要が あります。

#### マスタ クラスタでクラスタ IP 移動を使用する方法

- 1. クラスタアドミニストレータを開きます。
- 2. マスタ クラスタ MS SQL リソース グループで、新しい IP リソースを作成して、 「Arcserve-IP」と名付けます。
- 3. このリソースをオンラインにして、ping コマンドを発行してレプリカから認識できることを確認します。

この新しい IP アドレスは、Arcserve RHA 内部の通信およびレプリケーションに使用 されます。これは、スイッチオーバー(レプリカサーバにスイッチ)後、現在の実運用 IP アドレスがマスタ クラスタで使用できなくなるために必要になります。

# マネージャの使用

このセクションでは、マネージャを使った、クラスタ IP 移動 リダイレクションについて説明します。
## 新規シナリオの場合

ウィザードの最初の実行時に、クラスタ仮想サーバ名の代わりに、RHA-IP アドレス とレプリカ IP アドレスを入力します。次の図では、入力した RHA-IP が マスタホス ト名 /IP]フィールドに、入力したレプリカサーバ IP アドレスが レプリカホスト名 /IP] フィールドに表示されています。

| 🛞シナリオ作成ウィザード                                                                                                    |                                             |                                                                                                    |                                                  |                                            |                       | -          |    |
|----------------------------------------------------------------------------------------------------|---------------------------------------------|----------------------------------------------------------------------------------------------------|--------------------------------------------------|--------------------------------------------|-----------------------|------------|----|
| <ul> <li>✓ ようこそ</li> <li>✓ 製品タイプ</li> </ul>                                                                                                    | マスタ (ソース) およびレ<br>シナリオに関係するレブ!<br>這加してください。 | ブリカ (ターゲット) の両方のホス<br>リカが複数ある場合、まず 1 つ(                                                                    | <b>マスタおよびレブ!</b><br>、トのホスト名または I<br>のレプリカを追加し、 C | <b>リカ ホスト</b><br>P アドレスを入力して<br>ウィザードの手順終了 | ください。<br>「後に、「シナリオ」べイ | ンで他のレブリカを手 | 動で |
| <ul> <li>◆ シブリオのセットアゥブ</li> <li>▶ ホスト</li> <li>エンジン検証</li> <li>マス対環境設定</li> <li>レブリカ環境設定</li> <li>シブリオのプロパティ</li> <li>ホスト プロパティ</li> <li>スイッチオーパー プロパティ</li> <li>&gt;&gt; ナリオの検証</li> <li>&gt;&gt; ナリオの実行</li> </ul> | シナリオ名<br>マスタ ホスト・名/IP<br>レプリカ ホスト・名/IP      | Exchange - HA<br>「192.168.220.23<br>「192.168.220.24<br>「 クラウドへのレブリケート<br>「 アセスメント モード<br>▼ ホスト上の CA ARCsen |                                                  | ポート [24<br>ポート [24<br>D)違択                 | 5000                  |            |    |
|                                                                                                    |                                             |                                                                                                    | 戻る(B)                                            | 次へ(№)                                      | 終了(F)                 | キャンセル(C)   |    |

## 既存のシナリオの場合

#### 既存のシナリオでクラスタIP移動を使用する手順

1. シナリオ]ペインで、必要なマスタホストを選択します。

| シナリオ ビュー              |          |      |          | <b>↓</b> ₽ × |
|-----------------------|----------|------|----------|--------------|
| 🖻 🌐 シナリオ              |          |      |          |              |
| シナリオ                  | 状態       | 製品   | サーバ      | £∽K          |
| 🖻 🚅 Exchange Server   | ユーザにより停止 | DR   | Exchange | オンライン        |
| #አሥ                   | 変更済み     | 同期済み | 77-1N    | スプール形式       |
| ⊟ ≣10.50.48.154       |          |      |          |              |
| <b>=</b> 10.50.48.166 |          |      |          |              |

- 2. マスタを右 クリックして、ポップアップ メニューから 名 前 の変 更 ]を選 択しま す。次に、RHA-IP アドレスを入 力します。
- フレームワーク]ペインで、 スイッチオーバー]タブを選択し、スイッチオーバー ホストとしてレプリカサーバを選択します。
- 4. [P 移動]オプションを けン]に設定します。 [P 移動] [P/マスク]に示される IP アドレスが本番サーバの IP アドレスとー致していることを確認します。

| 記録 ハイ アベイラビリティ プロパティ                                                                  | <b>→</b> ₽              | ×   |
|---------------------------------------------------------------------------------------|-------------------------|-----|
| プロパティ                                                                                 | 値                       | -   |
| ≝ <mark>⋓</mark> ⋧ <del>୵⋼</del> ヂォーバー                                                |                         |     |
| д∎∎жар                                                                                |                         |     |
| 日週ネットワーク トラフィック リダイレクション                                                              |                         |     |
| ■ IP 移動                                                                               | 77 🗾                    |     |
| 日 🧧 DNS リダイレクト                                                                        | オン                      |     |
| 🖃 DNS サーバ IP                                                                          | 77                      |     |
| 🔳 DNS IP                                                                              | 127.0.0.1               |     |
| 🔳 DNS IP                                                                              | 192.168.1.3             |     |
| 🔲 DNS IP                                                                              | ここをクリックすると新しい IP を追加しま  |     |
| III DNS TTL (秒)                                                                       | 60                      |     |
| III Active Directory 統合                                                               | オン                      |     |
| 回動 DNS サーバ内マスタ IP                                                                     |                         |     |
| IP アドレス                                                                               | 192.168.1.3             |     |
|                                                                                       | ここをクリックすると新しい IP を追加しま  |     |
| 回動 DNS サーバ内レプリカ IP                                                                    |                         |     |
|                                                                                       | 192.168.1.4             |     |
| IPアドレス                                                                                | ここをクリックすると新しい IP を追加しま  |     |
| コンピュータ名の切り替え                                                                          | オフ                      |     |
| 国 シューザ定義スクリプト                                                                         |                         | •   |
|                                                                                       | •                       |     |
| スイッチオーバー後、マスタ ホストの IP がレブリカ ホストに切り替わります。 この!<br> カーアンピュータが同じ IP サブネットにある 場合のみ 適用できます。 | リダイレクションは、マスタ コンピュータとレブ | 'nJ |
|                                                                                       |                         |     |
|                                                                                       |                         |     |
|                                                                                       |                         |     |
|                                                                                       |                         |     |
|                                                                                       |                         |     |
| ルート ティレットリ (割 ノロバティ 寝風 ハイ アハイラビリティ フロバティ)                                             |                         |     |

これはマスタがスイッチオーバーする IP アドレスです。 複数の IP アドレスを移動 する場合は、 [こをクリックすると新しい IP/マスクを追加します]を選択して複数の本番 IP アドレスを追加できます。

## スクリプト リダイレクション

Arcserve RHA では、ユーザリダイレクション、またはビルトイン方式でカバーされてい ない追加手順を実行するために、カスタムスクリプトまたはバッチファイルを実行で きます。上記の方式が適切でない、またはすべての要件を満たさない場合は、 「*Arcserve RHA 管理者ガイド*」でスクリプトリダイレクション方式の詳細を参照して ください。

# メールボックス リダイレクション

スイッチオーバーを完了するために、すべてのユーザのメールボックスがマスタサーバ 上のメールボックス ストアからレプリカサーバ上のメールボックスにリダイレクトされま す。RHA は以下の PowerShell コマンドでメールボックスをリダイレクトします。

- Exchange Server 2007 の場合: Move Mailbox Store コマンドに、-ConfigurationOnly フラグをつけます。
- Exchange Server 2010 の場合: Set Mailbox コマンドに Database フラグをつけます。

## リダイレクションの無効化

#### 影響を受けるシステム:

Microsoft Exchange Server 2010

Microsoft により、Exchange Server のトラフィック管理方法が変更されました。 以下のws\_rep.cfg ファイルプロパティが、これらの Exchange システム上のネット ワークトラフィックリダイレクションをコントロールするために使用されます。

| プロパティ                | 値                                  | 目的                                                                                                    |
|----------------------|------------------------------------|----------------------------------------------------------------------------------------------------|
| ExDisableRedirectDNS | True<br>(デフォ<br>ルト設<br>定)<br>False | True に設定すると、DNS リダイレクションが無効にな<br>り、スイッチオーバーの発生時に SPN リダイレクションが<br>スキップされます。スイッチオーバーは想定通りに実行<br>されます。<br>False に設定すると、スイッチオーバー後に新しいアク |
|                      |                                    | ティブサーバ上のExchange管理コンソールが開始しません。                                                                                                    |
|                      |                                    | True に設定すると、DNS リダイレクト プロパティは<br>[Arcserve RHA マネージャ]画面の 序ットワークトラ<br>フィックリダイレクション]グループで非表示になります。                                     |
|                      |                                    | Exchange Server 2010 の HA シナリオでは、この値を<br>True に設定します。                                                                                |

Microsoft Exchange Server 2013

マスタでネットワーク負荷分散を設定しておらず、CAS 役割が使用されている場合、DNS リダイレクト オプションを有効にする必要があります。DNS リダイレクトオプションを有効にするには、 [ハイ アベイラビリティ プロパティ]ダイアログボックスの [ネットワークトラフィック リダイレクション]プロパティで、 [DNS リダイレクト]オプションをオンに設定します。

## 第8章:追加情報とヒント

このセクションには、以下のトピックが含まれます。

| スプールディレクトリの設定  | 79 |
|----------------|----|
| アクティブ サーバのリカバリ | 79 |
| サーバのリカバリ       | 81 |

## スプール ディレクトリの設定

Arcserve RHA スプールは、レプリケートされる変更データがバックアップ(スプール)されるディスク上のフォルダで、変更データをリアルタイムで転送するための帯域幅が 十分でない場合に使われます。データは、一時的なネットワークの切断、ネット ワークの輻輳、または単純にネットワーク帯域幅がサーバ上で変更されたデータを 転送するために十分でない場合にスプールされます。スプール領域は、帯域幅が 使用可能になるまで変更データを一時保管するのに加えて、通常の同期プロセ スの一部としても使用されます。そのため、一部のスプールは通常の同期プロセス 中に蓄積されます。

スプールフォルダは、専用ボリュームまたはブート/システムボリュームなど比較的 使用率の低いドライブに配置してください。頻繁にアクセスされるシステム(OS)、 ユーザ、またはアプリケーションデータを含むボリュームには配置しないてください。 例としては、データベース、共有ファイル、またはシステムページファイルを含むボ リュームがあります。デフォルトでは、スプールフォルダは Arcserve RHA インストール ディレクトリの tmp フォルダ内にあります。マスタおよびレプリカの「プロパティ」タブ 上、または 新規シナリオ」ウィザードで設定するスプールパラメータで、スプールで 使用可能なディスク容量を決定します。ほとんどの場合、デフォルト値で問題あ りません。この値を変更する場合は、レプリカを行うデータサイズ合計の少なくとも 10% 以上にする必要があります。たとえば、サーバ上にある 50GB のデータを複製 する場合、少なくとも 5GB のスペースをスプール用に確保する必要があります。

重要:スプールの場所を変更する場合は、変更したパスをファイル単位のアンチ ウイルススキャン(スケジュールスキャンとリアルタイムスキャン)対象から外してくだ さい。

**注:** スプールディレクトリは、事前に割り当てられた領域ではなく、必要な場合にのみ使用されます。

## アクティブ サーバのリカバリ

状況によっては、データ同期プロセスを完了させずに、マスタサーバまたはレプリカ サーバを強制的にアクティブサーバにする必要が生じることがあります。たとえば、 スイッチオーバーは発生したものの、レプリカサーバ上のデータが変更されていない 場合などです。この場合、マスタサーバ上には、より新しいデータがある可能性が あり、レプリカからマスタサーバへのデータの同期は望ましくありません。Arcserve RHA では、このオプションを可能にするために、「Recover Active Server (アクティブ サーバのリカバリ)」というプロセスを使用します。このオプションを使用するには、シ ナリオが停止していることを確認して、「ツール」メニューから「アクティブサーバのリカ バリ」を選択します。

重要: このオプションは多くの場合正しい選択となりますが、使用には注意が必要です。不適切に使用すると、データが失われることがあります。Arcserve RHAでは通常、すべてのデータの同期処理が終了するまで、ホストから他のホストへのスイッチオーバーは認められません。このように設計されているのは、ユーザが古いデータセットにリダイレクトされ、そのデータセットがそれよりも新しい可能性のあるデータを上書きしてしまうことを避けるためです。「アクティブサーバのリカバリ」を使用すると、どのサーバに正しいデータセットがあるかに関係なく、Arcserve RHAによって、ユーザは強制的にいずれかのサーバに切り替えられます。そのため、管理者はアクティブにするサーバに最も新しいデータセットがあることを手動で確認する必要があります。

強制的にアクティブにするサーバに応じて、 [マスタのアクティブ化]または [レプリカ のアクティブ化]を選択します。

**重要:**障害発生時の正規のスイッチオーバーで、ユーザが一定期間レプリカ サーバにリダイレクトされた場合には、マスタサーバをアクティブにする前に、レプリカ サーバでのすべての変更をマスタにレプリケートする必要があります。このような状 況で「アクティブ サーバのリカバリ」を使用すると、データが失われます。

## サーバのリカバリ

レプリカサーバがアクティブになり、リカバリプロセスが自動的に実行されるときに、 Arcserve RHAを検出することができます。何らかの理由でリカバリが正常に完了しない場合、以下の手順を実行してください。

- まず、「アクティブ サーバのリカバリ」の手順を実行します。詳細については、
   「アクティブ サーバのリカバリ」を参照してください。
- 「アクティブサーバのリカバリ」の手順で問題が解決しない場合には、手動で
   IP アドレスを削除してください。詳細については、「IP リダイレクションを使用している場合の、障害の発生したサーバのリカバリ」を参照してください。

## 障害の発生したサーバの手動リカバリ - IP アドレスの 移動

IP リダイレクションを使用する場合は、IP アドレスを手動で削除する必要があります。IP 移動リダイレクションをサポートしていないシナリオには、この方法は使用できません(Hyper-V HA、CS HA)。

# IP アドレスの移動リダイレクションの使用時に、障害の発生したサーバをリカバリする方法

- IP の競合エラーを防ぐため、マスタサーバをネットワークに接続しないで起動します。
- 2. [[CP/IP のプロパティ]ダイアログ ボックスから、追加の IP アドレスを削除します。
- 3. サーバを再起動し、ネットワークに再接続します。
- シナリオがまだ実行されていない場合は、マネージャからシナリオを実行します。自動リバースレプリケーションがオンに設定されていると、シナリオはバックワードモードで実行されるため、レプリカサーバがアクティブになり、マスタサーバがスタンバイになります。
- 5. 同期が完了するまで待ちます。
- マスタを再度アクティブにするために、手動スイッチオーバーを実行します。この作業は、通常の業務時間外に行うことをお勧めします。